# Contents

| T# Overview                            |
|----------------------------------------|
| T# Architecture                        |
| Unique T# Features                     |
| T# Recommended Wiring Practices5       |
| Getting Started6                       |
| Connecting the JDirector               |
| Continued Instruction13                |
| Using the JDirector Layout Editor14    |
| Overview14                             |
| Objects in the Workspace14             |
| Windows Templates14                    |
| Customize Your Window Template15       |
| Tutorial17                             |
| Quickly Configure Display Setup17      |
| Creating the following layout17        |
| Output 1: Step by step configuration17 |
| Sources, Names, Tally and Other Setups |
| Assigning Sources to Windows           |
| Setting up analog clocks               |
| Add Counter43                          |
| Other Menus                            |
| Contact Information                    |

# **T# Overview**

This section will go over T# architecture vs. Tahoma Classic, unique features and limitations. It will also cover wiring recommendations. If you are familiar with the Tahoma Classic architecture and configuration, it is very important that you read this section thoroughly

# **T# Architecture**

The T# architecture is very different than the Tahoma Classic. For detail hardware information, please read the T# hardware manual. Due to the hardware difference between the T# and Tahoma, the methodology for the screen layout and wiring is also very different.

There are 15 major types of boards for the T#

- VSM Video Scaler Module
- UIM Universal Input Module. There are several different versions of UIM for different types of inputs. Please see table below
- OPM Output Processing Module. There are two types of OPM. Please see table below
- UOM Universal Output Module. There are two types of UOM. Please see table below

| Module Name | Description                                                                                                    | Status       |
|-------------|----------------------------------------------------------------------------------------------------|--------------|
| VSM         | Video Scaler Module. The processing                                                                                                    | Shipping now |
|             | video input.                                                                                                    |              |
| VSM-IP      | Video Scaler Module with IP decoder.                                                                                                    | ТВА          |
| UIM-SDI     | Input module for SDI. 8 SDI inputs<br>with 8 GPI connectors. Discrete audio<br>input is reserved for future<br>implementation.                                                     | Shipping Now |
| UIM-SFP     | Input module with SFP slots. 4 SFP<br>slots for modules such as SDI, HDMI or<br>SMPTE 2022 with 8 GPI connectors.<br>Discrete audio input is reserved for<br>future implementation | Shipping Now |
| UIM-HDMI    | Input module for HDMI. 4 HDMI<br>inputs with 8 GPI connectors. Discrete<br>audio input is reserved for future<br>implementation.                                                   | NAB 2016     |
| UIM-IP      | Input module for H.264 an ASI. 2 RJ<br>45 for IP inputs and 2 BNC for ASI<br>inputs                                                                                                | ТВА          |

| OPM-A              | Output Processing Module with Control<br>Module for the first 4 outputs                                                                                                    | Shipping Now  |
|--------------------|----------------------------------------------------------------------------------------------------|---------------|
| ОРМ-В              | Expansion Output Processing Module –<br>to add 4 more outputs                                                                                                    | Shipping Now  |
| UOM-H-A            | Output Module with 4 x HDMI and 4 x<br>SDI outputs. 1 x analog and AES audio<br>monitoring outputs. 2 x LTC inputs, 1 x<br>Genlock, serial and IP communication<br>ports and 8 GPI/O.        | Shipping Soon |
| UOM-H-B            | Output Expansion Module with 4 x<br>HDMI and 4 x SDI outputs. Must be<br>used with UOM-H-A                                                                                                   | Shipping Soon |
| UOM-H-SFP-A        | Output Module with 4 x HDMI and 2 x<br>SFP slots. 1 x analog and AES audio<br>monitoring outputs. 2 x LTC inputs, 1 x<br>Genlock, serial and IP communication<br>ports and 8 GPI/O.          | Shipping Now  |
| UOM-H-SFP-B        | Output Expansion Module with 4 x<br>HDMI and 2 x SFP Slots. Must be used<br>with UOM-H-SFP-A                                                                                                 | Shipping Now  |
| UOM-CAT6-A         | Output Module with 4 x RJ45 (HDMI)<br>and 4 x SDI outputs. 1 x analog and<br>AES audio monitoring outputs. 2 x LTC<br>inputs, 1 x Genlock, serial and IP<br>communication ports and 8 GPI/O. | Shipping Now  |
| UOM-CAT6-B         | Output Expansion Module with 4 x RJ45 (HDMI) and 4 x SDI outputs. Must be used with UOM-CAT6-A                                                                                               | Shipping Now  |
| UOM-CAT6-SFP-<br>A | Output Module with 4 x RJ45 (HDMI)<br>and 2 x SFP slots. 1 x analog and AES<br>audio monitoring outputs. 2 x LTC<br>inputs, 1 x Genlock, serial and IP<br>communication ports and 8 GPI/O.   | Shipping Now  |
| UOM-CAT6-SFP-<br>B | Output Expansion Module with 4 x RJ45<br>(HDMI) and 2 x SFP Slots. Must be<br>used with UOM-SFP-A                                                                                            | Shipping Now  |
| UOM-HDBT           | 4 HDBaseT extension module. Must be used with UOM-CAT6-A or UOM-CAT6-B                                                                                                    | Shipping Now  |

In addition to the frame, a T# system must consist minimum of the following,

1 x VSM

1 x UIM-X

1 x OPM-A

1 x UOM-XX-A

# **Unique T# Features**

- 1 Any of the input on the T# can be displayed on any of the outputs
- 2 Any input of the T# can be cloned up to 64 times as long as they remain the same sizes. This means every instance of the copy will be exactly the same as the original.
- 3 Any input of the T# can be copied and resized up to 8 times. However, this type of copying is not without limitation and cost. Every time an input source is copied to a different size, it will reduce the number of the input of the system. Here is the explanation,

Each VSM (Video Scaler Module) consists of 8 independent scalers and an 8x8 matrix. Every time an input source is copied to a different size, it will consume one of the scalers on the VSM, until all the scalers have been consumed. With this unique cloning and copying, it is recommended the T# is wired as follows.

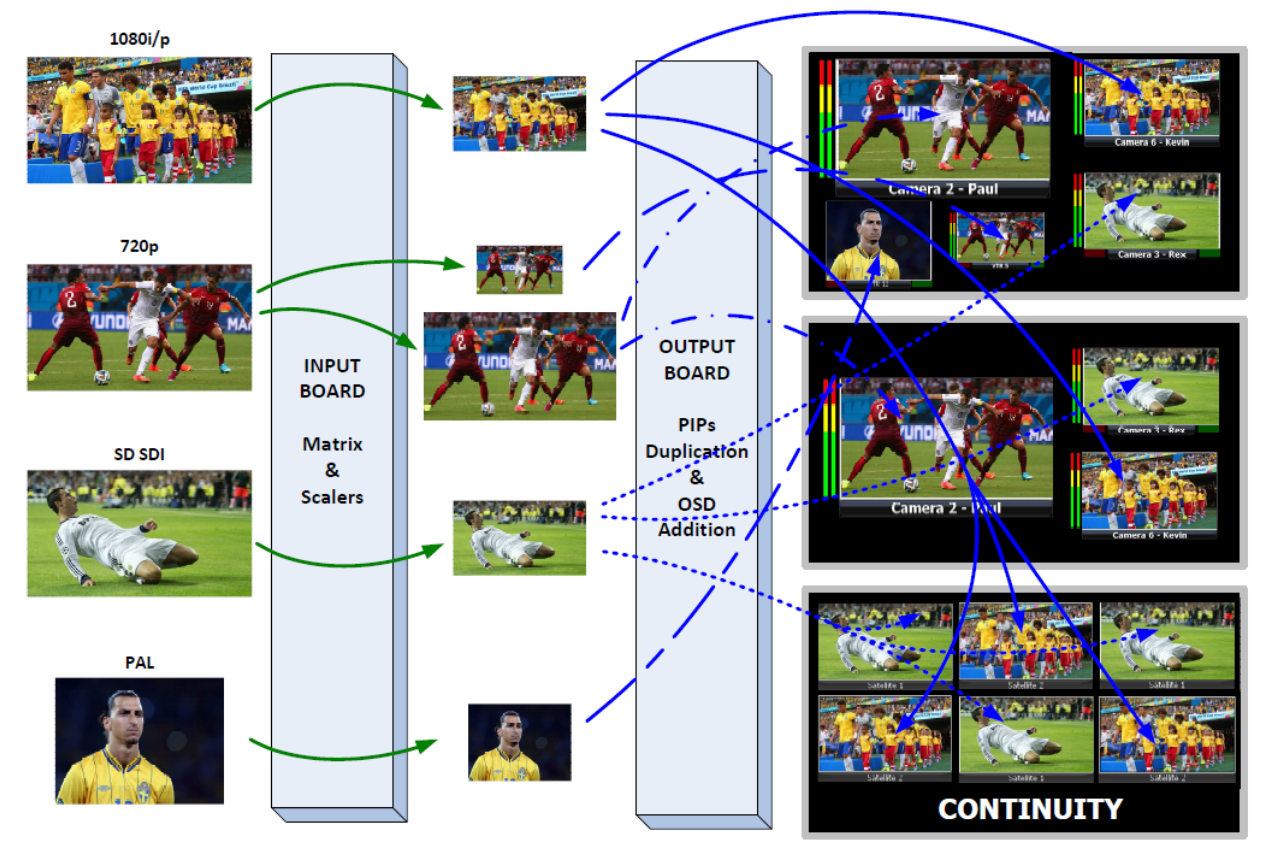

The diagram below illustrates the T# architecture:

## **T# Recommended Wiring Practices**

Due to T# unique architecture of being able to copy and paste sources as well as sharing input scalers, the following method of wiring is recommended

The T# 64 input rear panel is organized from the bottom up. The left lower BNC is input 1.1, and the upper right most BNC is input 8.8. In order to maximize the sharing of the scaler resources. It is recommend to wire as the following: 1.1, 2.1, 3.1, 4.1, 5.1, 6.1, 7.1, 8.1, 1.2, 2.2, 3.2, 4.2, 5.2, 6.2, 7.2, 8.2 and so on ...

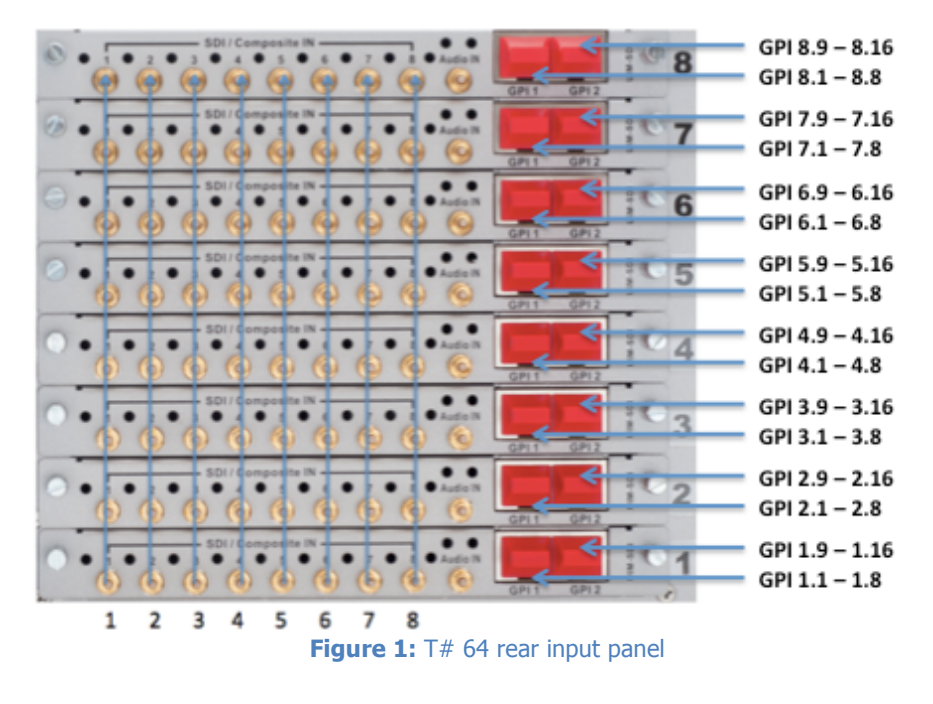

The T# 32 input rear panel is organized from the bottom up. The left lower BNC is input 1.1, and the upper right most BNC is input 4.8. In order to maximize the sharing of the scaler resources. It is recommend to wire as the following: 1.1, 2.1, 3.1, 4.1, 1.2, 2.2, 3.2, 4.2, and so on ...

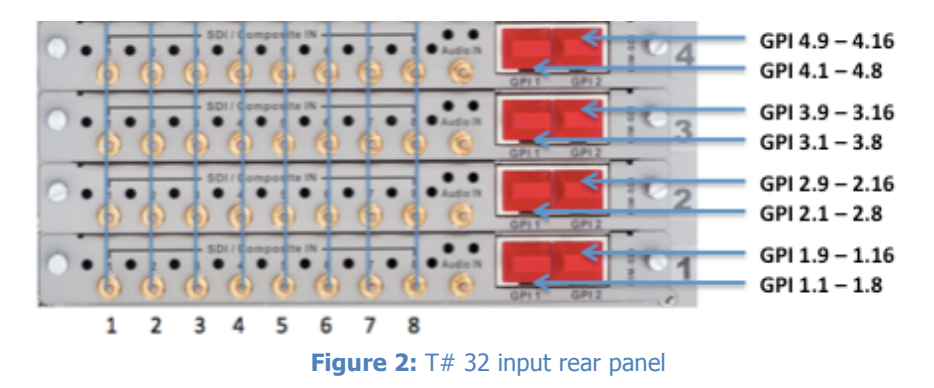

### **Getting Started**

This section will help you get the editor up and running as quickly as possible. Before you can successfully run the JDirector, you must first copy it from the provided CD or download it from the Apantac website (<u>www.apantac.com</u>) and place it in an appropriate location on your HDD. The JDirector can be run either from a MAC or a Windows PC.

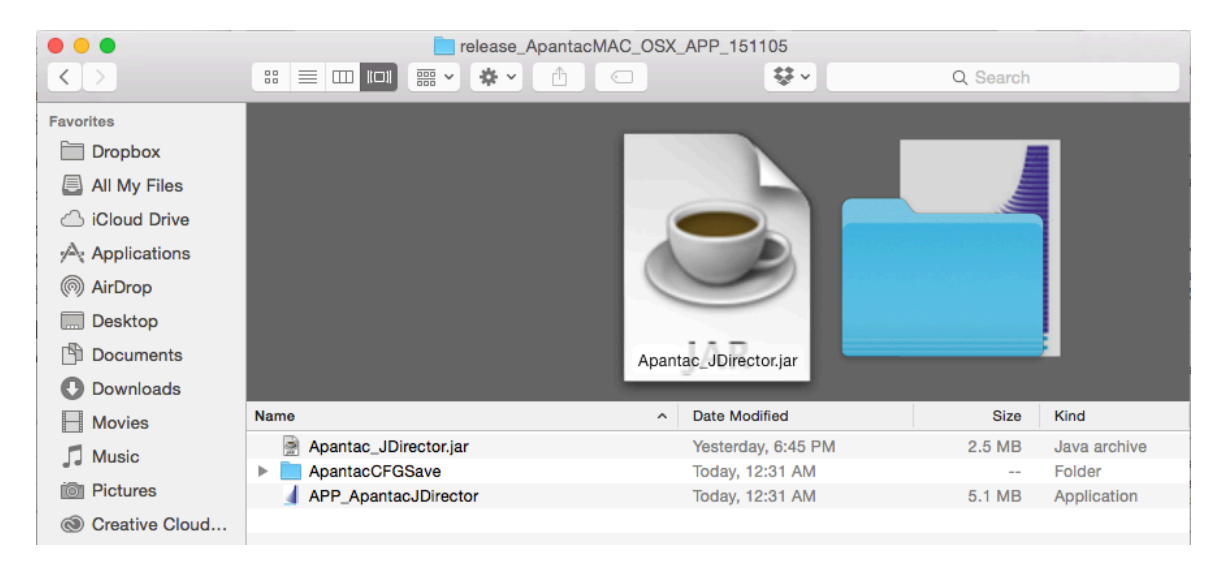

If you are using a MAC, click on the APP\_ApantacJDirector icon

Figure 3: Double-click on APP\_ApantacJDirector to launch the JDirector

If you are using a Windows PC, click on the Apantac\_JDirector.bat to launch

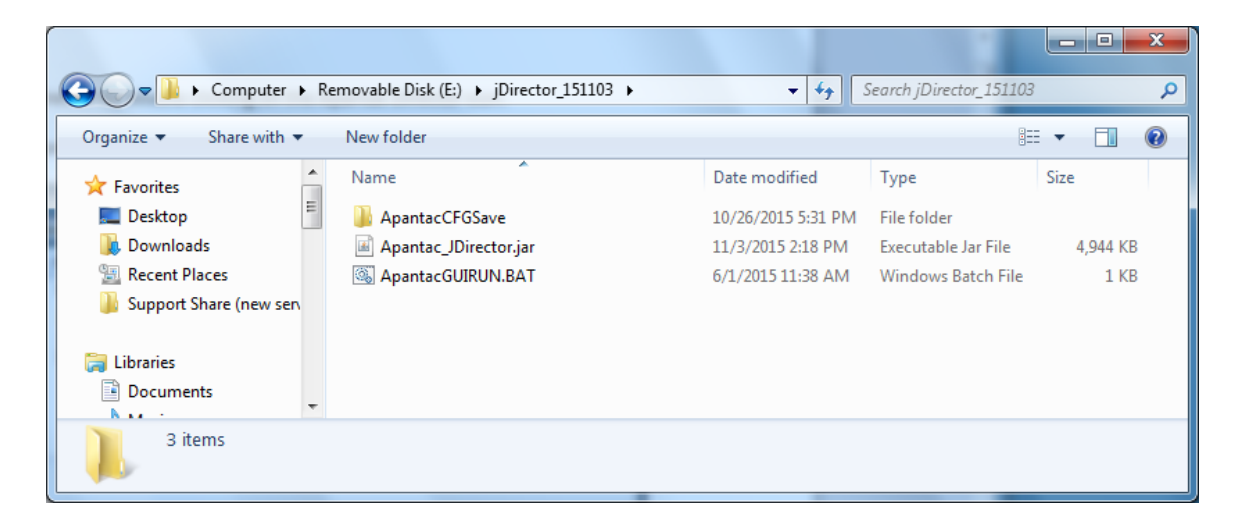

Figure 4: Double-click on the Apantac\_JDirector.jar to launch the JDirector

## **Connecting the JDirector**

After the JDirector launches you will see this screen.

| Connect to T#       |                                |
|---------------------|--------------------------------|
| – 🛄 Local Area Netv | vork                           |
|                     | Frame Manager                  |
|                     | Modify Output Board IP Address |
|                     | Download OSD to Module         |
|                     |                                |
|                     |                                |
|                     |                                |
|                     |                                |

Figure 5: JDirector Initialization screen

To connect to the multiviewer your PC must be connected to the same subnet as the multiviewer. The application's default IP address for all Apantac multiviewers is **192.168.1.151**. The actual OPM board(s) IP address(es) is displayed briefly on any monitor attached to the corresponding OPM board output at boot up

To connect to the T# multiviewer main frame

- Right click on <Local Area> Manager
- Click on Frame Manager

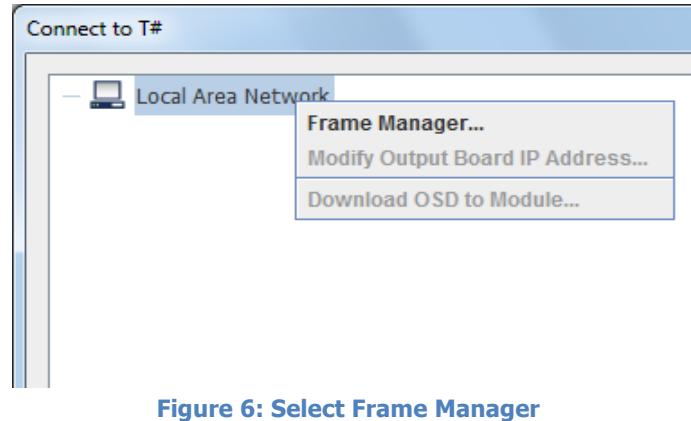

• And press the ADD button

| 🕌 Frame Manager | ×      |
|-----------------|--------|
|                 |        |
| ADD Remove      | CANCEL |

Figure 7: Add Output Modules (OPM)

- Manually enter the IP address(es)
  - Enter IP Address for <Output Board (A)>
  - $\circ$  If there is more than one Output Board, then check <Output Board (B)>
  - Once Output Board <B> is checked, IP address will be automatically set for Output Board (B) by adding "1" to the IP address of Output Board A.
  - Click on <ADD>

| 🙆 Add T-Sharp Frame | X                        |
|---------------------|--------------------------|
| T-Sharp             |                          |
| Output Board (A):   | T-Sharp<br>192.168.1.151 |
| Output Board (B)    |                          |
|                     | ADD CANCEL               |

Figure 8: Enter IP address

| 🛃 Add T-Sharp Frame | x                        |
|---------------------|--------------------------|
| T-Sharp             |                          |
| Output Board (A):   | T-Sharp<br>192.168.1.151 |
| ✓ Output Board (B)  |                          |
|                     | ADD CANCEL               |

Figure 9: Add additional Output board. IP Address will be automatically assigned

| 🛃 Frame Manager                                       | x   |
|-------------------------------------------------------|-----|
|                                                       |     |
| 1: frame T-Sharp ==================================== |     |
| Output Board (R) IP: 192.108.1.151                    |     |
| Output Board (B) 19: 192.100.1.152                    |     |
|                                                       |     |
|                                                       |     |
|                                                       |     |
|                                                       |     |
|                                                       |     |
|                                                       |     |
|                                                       |     |
|                                                       |     |
|                                                       |     |
|                                                       |     |
| ADD Remove                                            |     |
|                                                       |     |
|                                                       |     |
|                                                       |     |
| OK CAN                                                | CEL |
|                                                       |     |
|                                                       |     |

Figure 10: Both Output Boards are added

| Arter you have completed one of the above steps, click on to continue | After y | ou have | completed | one of th | ne above | steps, | click | "OK" | to continu | ıe. |
|-----------------------------------------------------------------------|---------|---------|-----------|-----------|----------|--------|-------|------|------------|-----|
|-----------------------------------------------------------------------|---------|---------|-----------|-----------|----------|--------|-------|------|------------|-----|

| Processing      | ×                                                             |
|-----------------|---------------------------------------------------------------|
| ( 00:08 )       | Load label_skin_3.osd ok                                      |
| St<br>( 00:08 ) | art (2015/11/04 - 23:22:22)         Load border_skin_1.osd ok |
| (00:08)         | Load border_skin_2.osd ok<br>Load border skin 3.osd ok        |
| (00:08)         | Load border_skin_4.osd ok                                     |
| (00:08)         | Load border_skin_6.osd ok                                     |
| (00:08)         | Load label_skin_2.osd ok                                      |
|                 | ОК                                                            |
|                 |                                                               |

Figure 11: Connecting and initializing system

After the above process is completed, click "OK" to continue.

Now you are ready to edit your T# layout!

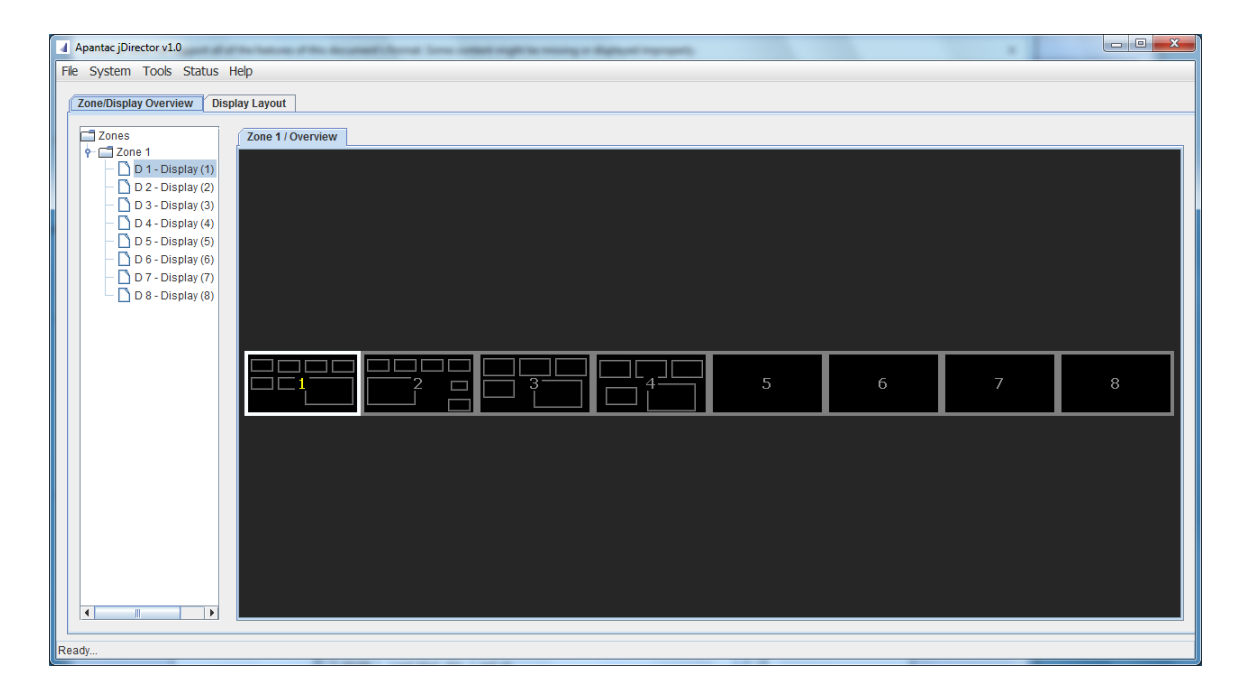

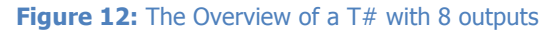

Click on any of the Displays on the Zone Overview, you will enter the display layout mode

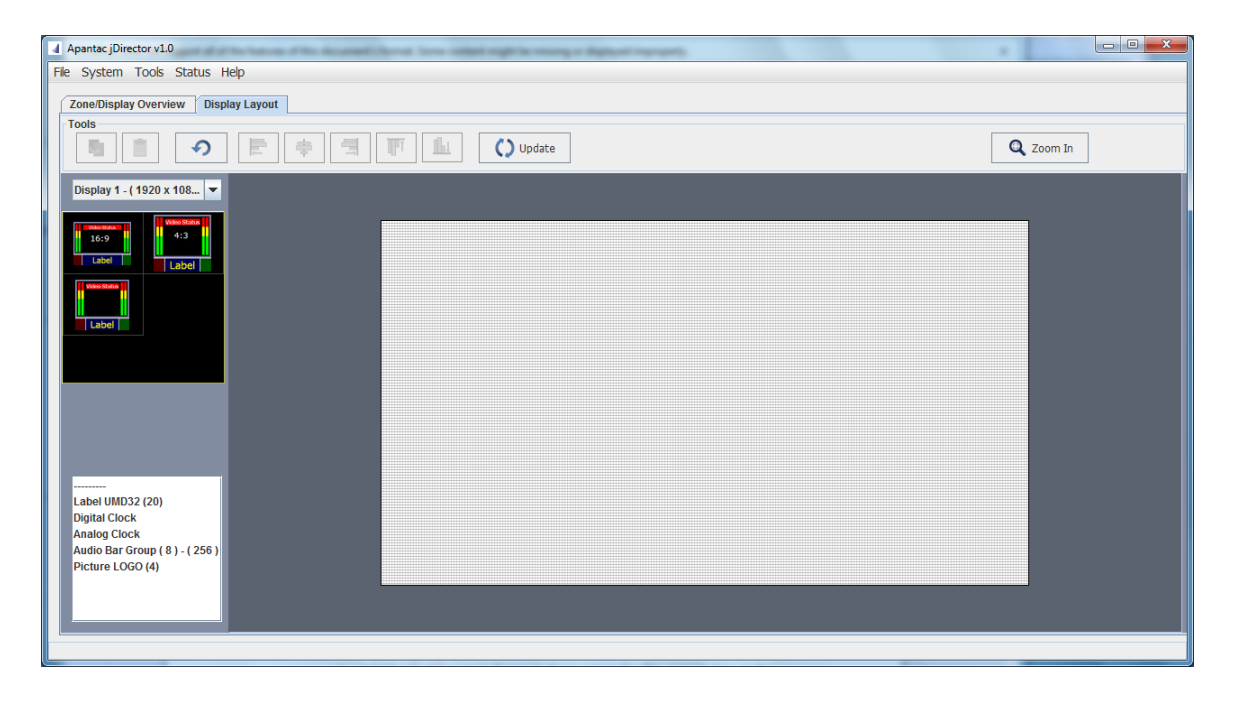

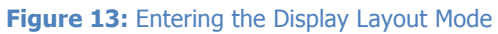

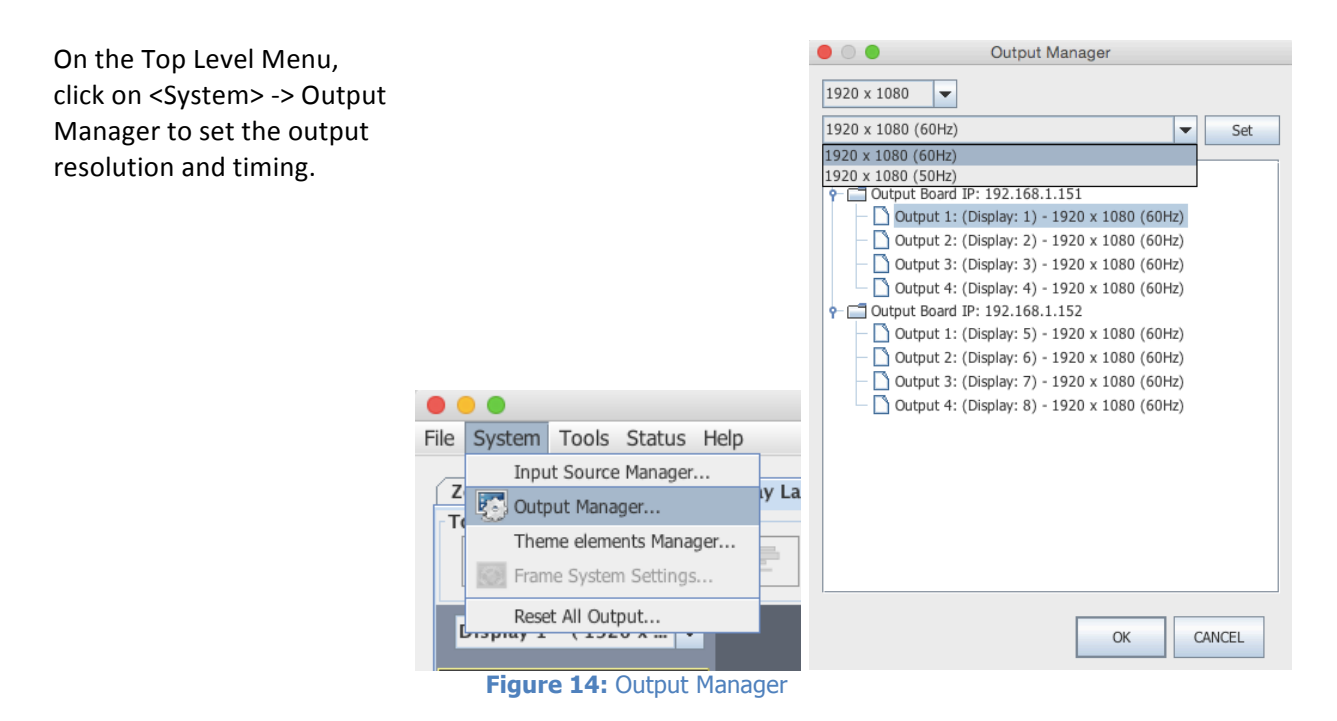

## **Continued Instruction**

For continued step-by-step instructions on how to use the JDirector, please follow the tutorial.

# **Using the JDirector Layout Editor**

### **Overview**

The JDirector Layout Editor is separated into 3 zones, 3 menus, and a toolbar.

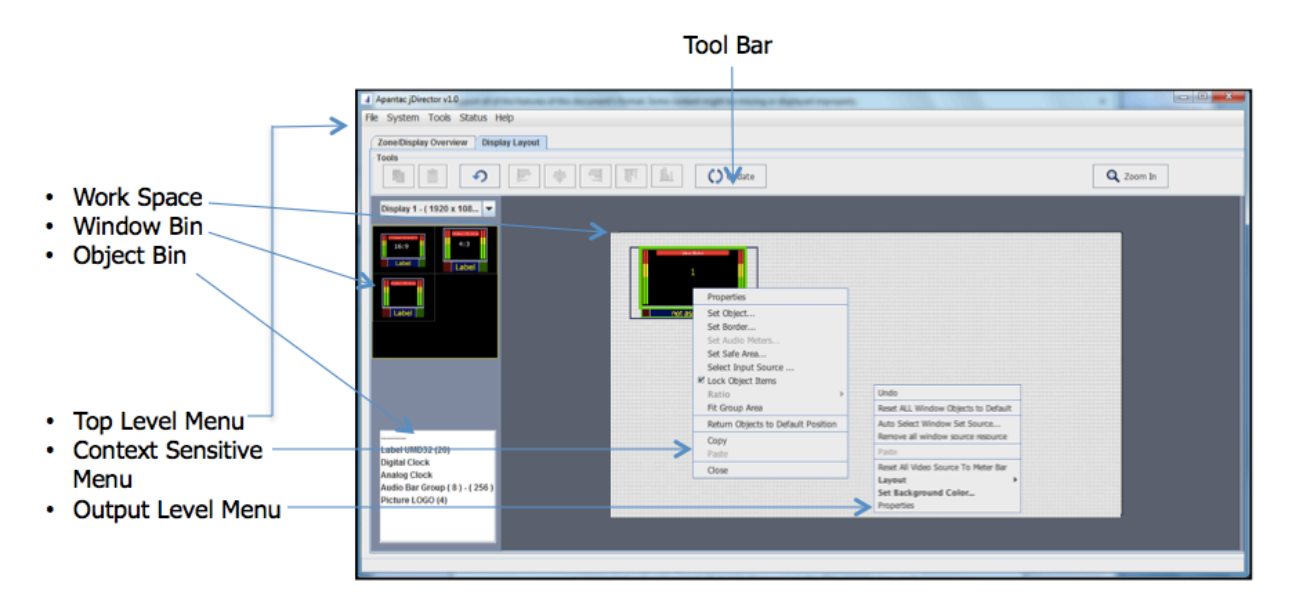

Figure 15: JDirector overview

### **Objects in the Workspace**

There are many different objects in the workspace, most of which are limited in number by the numbers of output card in your T# multiviewer and depends on your configuration.

Windows – There are maximum of 64 windows per each output Audio Meters – 256 meters per OPM. Can be distributed amongst the 4 outputs per OPM. UMD – one per video window OMD – one per video window Standalone labels – 20 per output

### **Windows Templates**

Unlike the Tahoma that allows dynamic real time changes of the windows and screen layout, the T#'s windows must be setup first with templates. The JDirector comes with 2 sets of default templates. One set is 16:9, the other is 4:3.

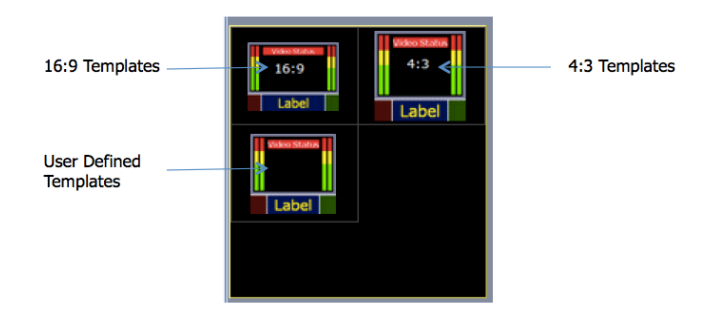

Figure 16: JDirector Window Bin

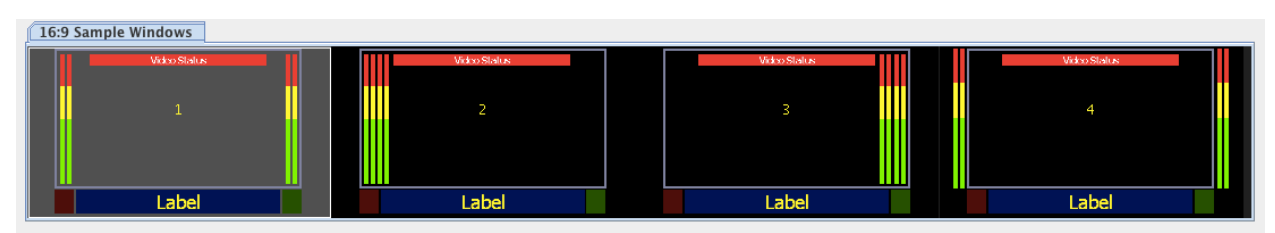

Figure 17: 16:9 Window Templates

| 4:3 Sample | Windows |       |       |       |
|------------|---------|-------|-------|-------|
|            | 5       | б     | 7     | 8     |
|            | Label   | Label | Label | Label |

Figure 18: 4:3 Window Templates

### **Customize Your Window Template**

Unlike the Tahoma Multiviewers, the T# cannot be resized freely, all editing must be done on the "Window Templates"

On the Top Level Menu, click on "Tools", and then select "Windows Template Creation", to start editing.

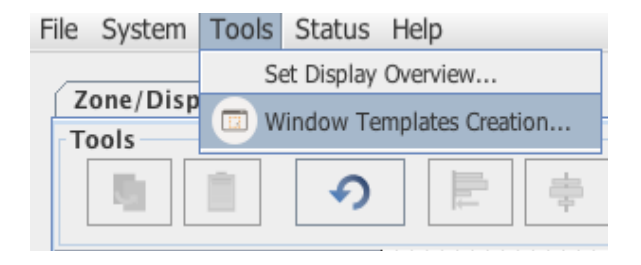

#### Figure 19: Window Template Creation

|                            | Set User def | ine Sample Windows |         |
|----------------------------|--------------|--------------------|---------|
| Total: 3 Windows           |              |                    |         |
| User Define Sample Windows |              |                    |         |
|                            | Wood Balos   | Woodflatts         | Worddis |
| 1                          | 2            | 3                  | 4       |
|                            |              |                    |         |
| Label                      | Label        | Label              | Label   |
| Default                    |              |                    | CLOSE   |

Figure 20: Template editing

Click on the template you would like to edit.

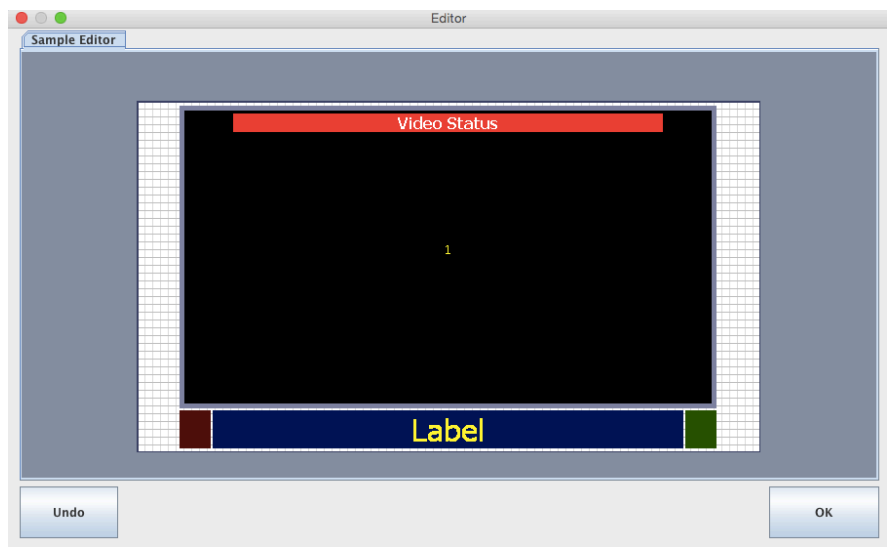

Figure 21: Editing the window layout

# **Tutorial**

# **Quickly Configure Display Setup**

This Tutorial will show the steps required to quickly set up a simple display configuration, it assumes that the <u>Getting Started</u> section of the manual has already been completed. The tutorial uses an T#-32x4 as an example, will go through detail step by step configuration of Output 1. Output 2 to 4 are slight variations of Output 1, only the difference will be described in detail.

### **Creating the following layout**

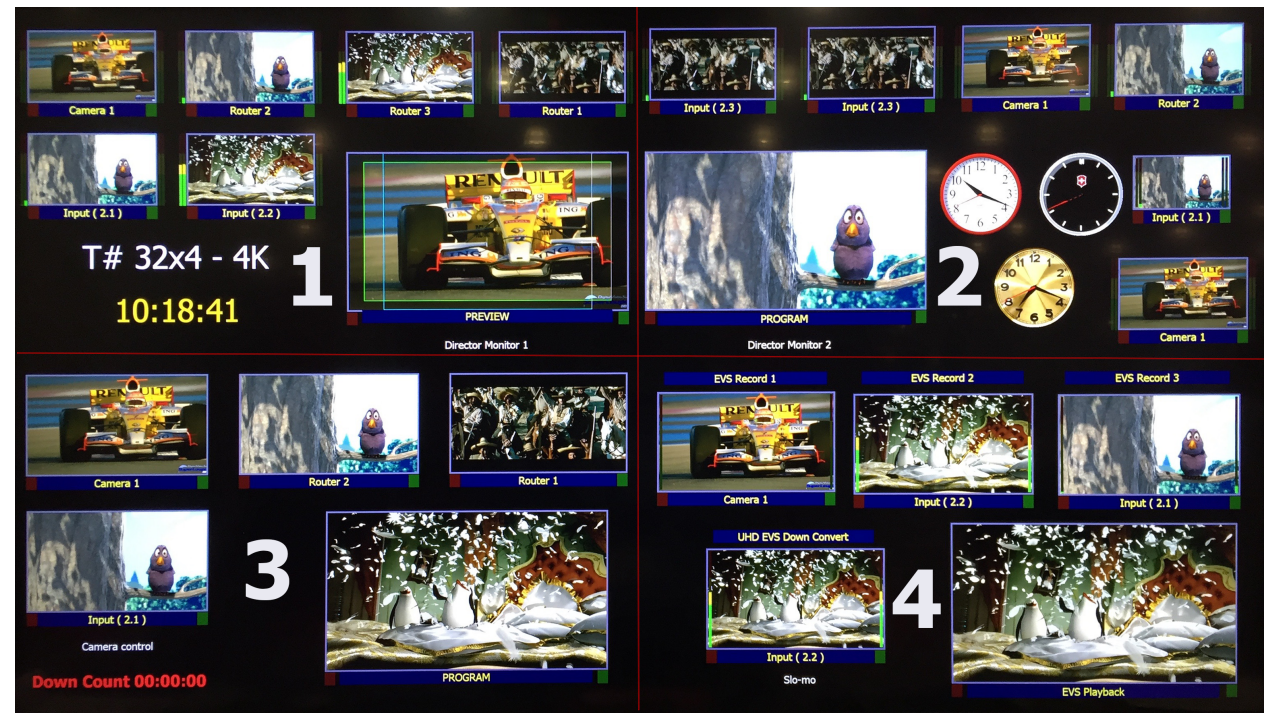

Figure 22: Example layout of a T#-32x4

### **Output 1: Step by step configuration**

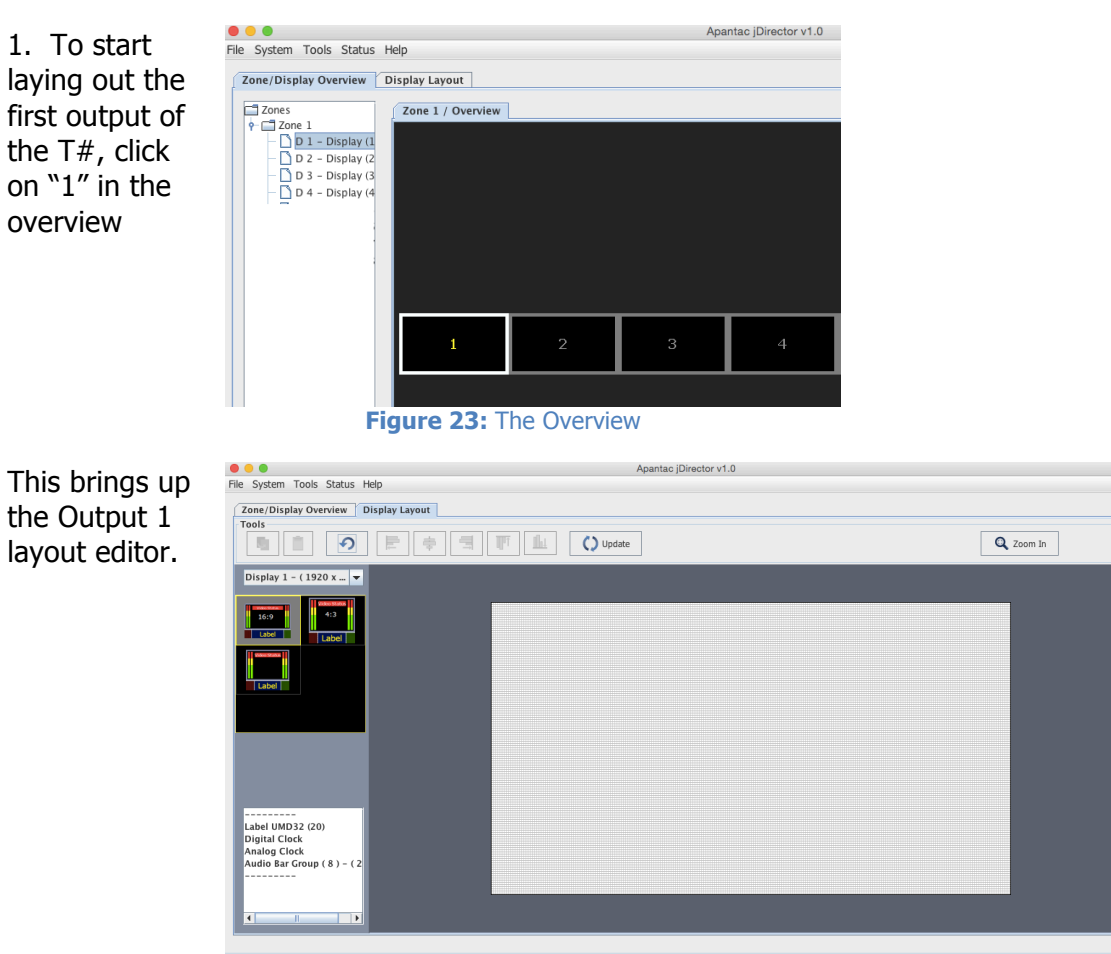

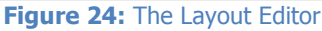

2. Click on the first window template

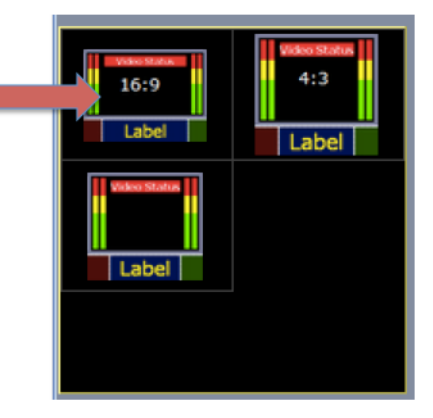

Figure 25: The Layout Editor

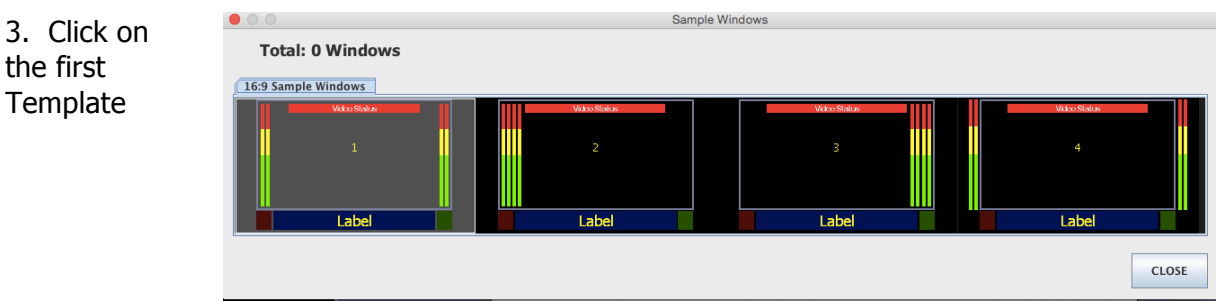

Figure 26: Template selector

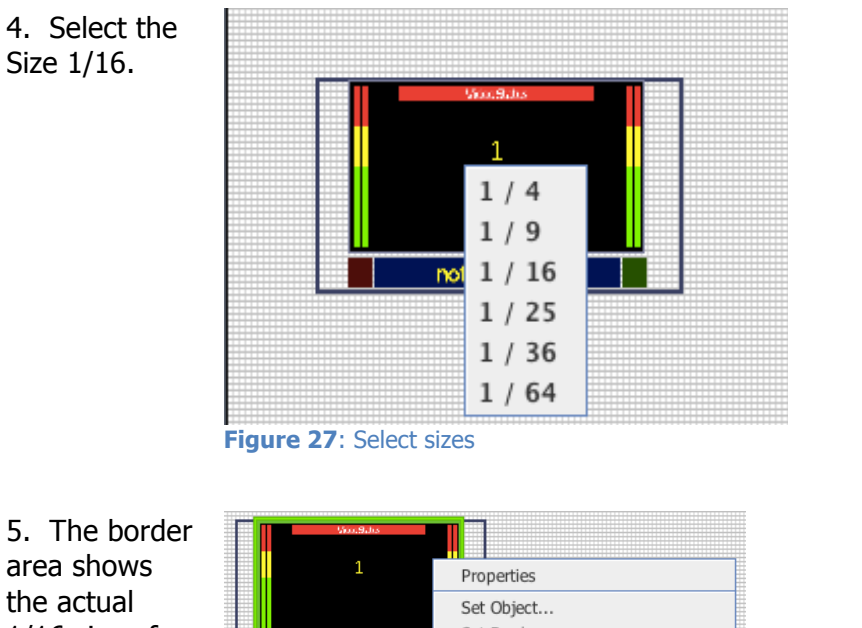

5. The border area shows the actual 1/16 size of the output. You can get rid of this virtual border by right click on the window and select "Fit Group Area"

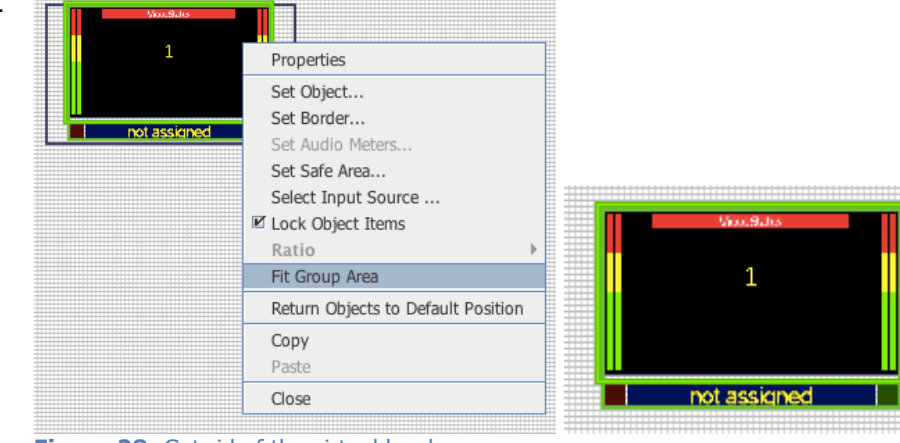

Figure 28: Get rid of the virtual border

Note: The JDirector does not update the layout to the monitor in real time, you must click on <Update> to update the information from the JDirector to the T#. It is recommended that you only click on <Update> when you feel that your workspace is close to your final layout, because the "update" will take 3 to 5 seconds to upload. 6. Either right click on the window and select copy and paste 3 times or select the window then <CTRL C> and <CTRLV> 3 times to duplicate the windows

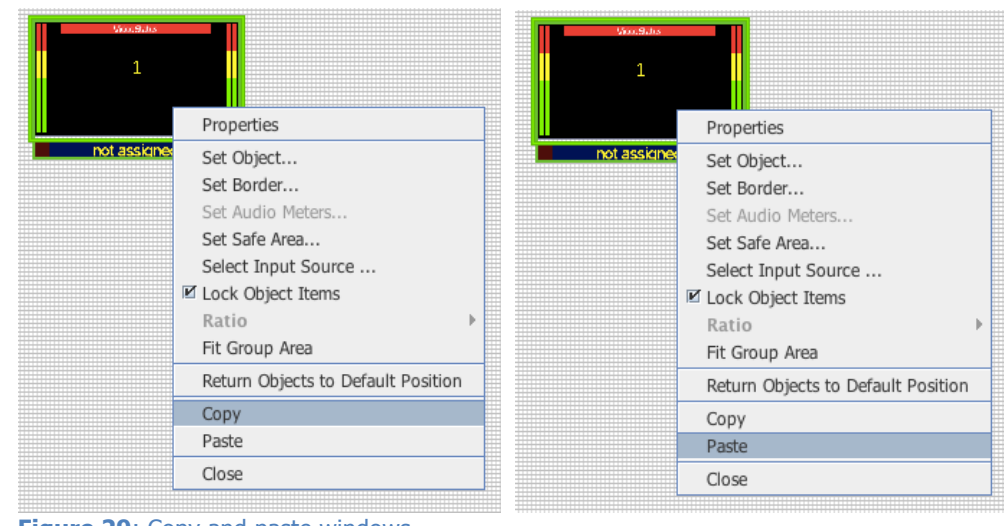

Figure 29: Copy and paste windows

7. The copied windows will be on then show up staggered on top of each other. The top window will display a number showing how many windows there are in the stack Lasso around all the windows, then right click and select Auto Arrange -> Horizontal

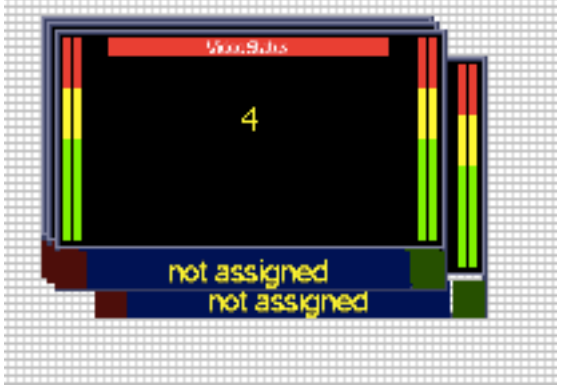

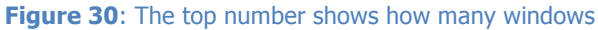

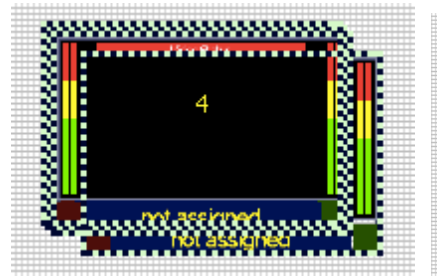

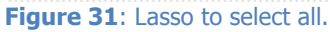

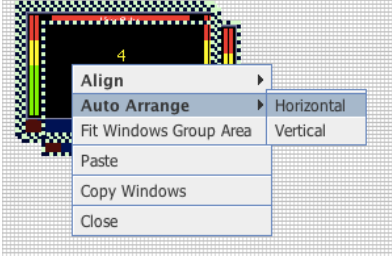

Figure 32: Auto arrange

| Object Space |                                                                                                    |
|--------------|----------------------------------------------------------------------------------------------------|
| 41           |                                                                                                    |
| 42           |                                                                                                    |
| 43           |                                                                                                    |
| 44           |                                                                                                    |
| 45           |                                                                                                    |
| 46           |                                                                                                    |
| 47           |                                                                                                    |
| 48           |                                                                                                    |
| 49           | =                                                                                                    |
| 50           | -                                                                                                    |
| OK Cancel    |                                                                                                    |
|              | 41           42           43           44           45           46           47           48           49           50             OK         Cancel |

The windows will be evenly distributed by 50 pixels apart

| 2            | 3            | Vicu:9uhs<br>4 | Viloc8Jos<br>1 |  |
|--------------|--------------|----------------|----------------|--|
| not assigned | not assigned | not assigned   |                |  |
|              |              | <br>           | not assigned   |  |

Figure 34: After horizontal auto arrange

While all the windows are still selected, select the align top icon from the Tool Bar

Figure 35: Align Top

All the windows will align on top. You can also use the arrow keys to shift the horizontal and vertical positions around.

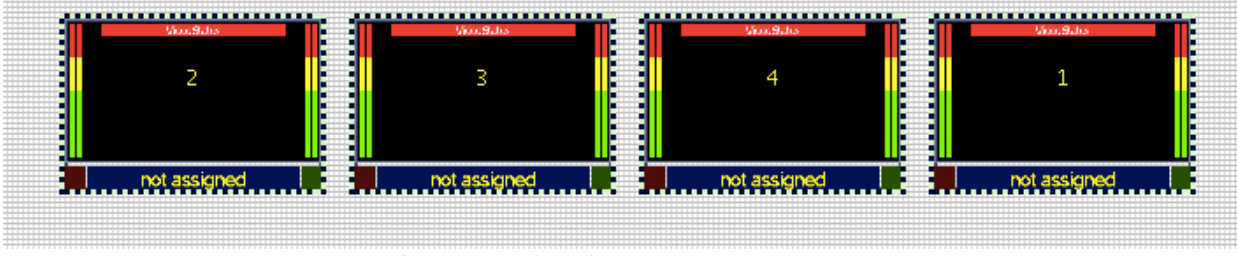

Figure 36: After align top

Click on any of the windows and copy and paste twice then move them into position

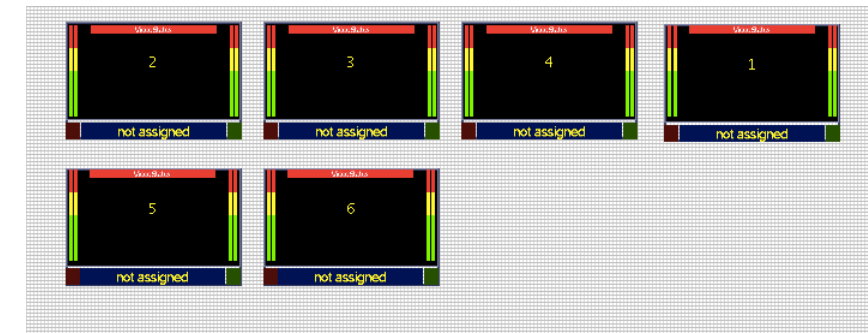

Figure 37: Add more windows

Now let's add the window that is ¼ of the display that matches our example. Select from the third window template

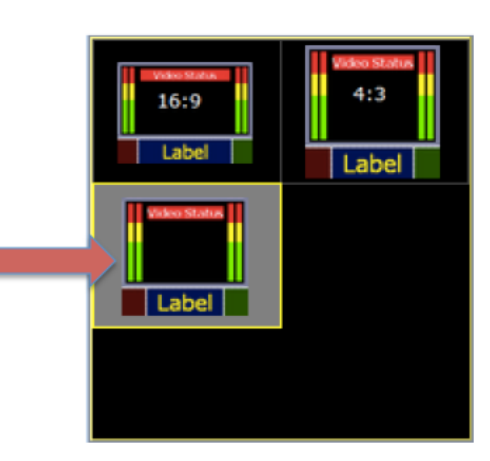

Figure 38: Add more window

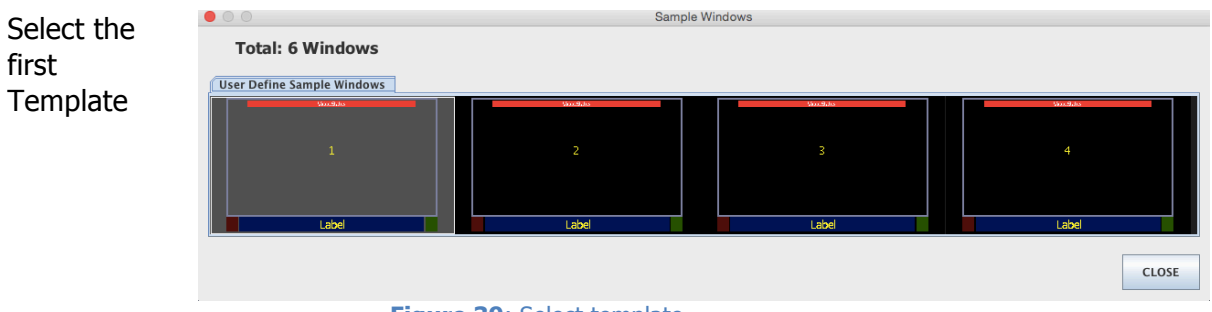

Figure 39: Select template

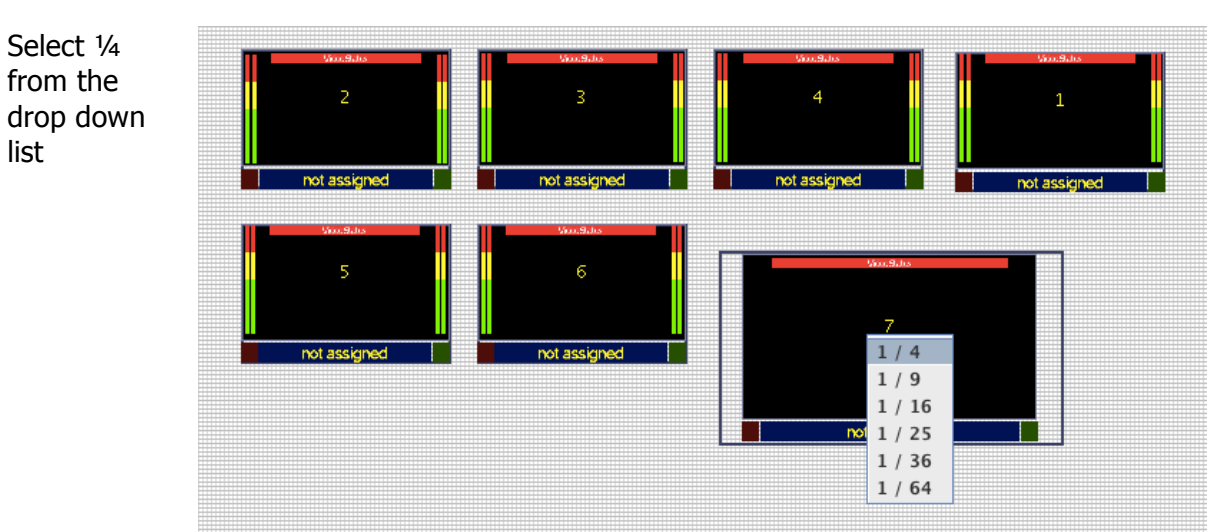

Figure 40: Add window that is 1/4 of the display size

Position the window to the desired position

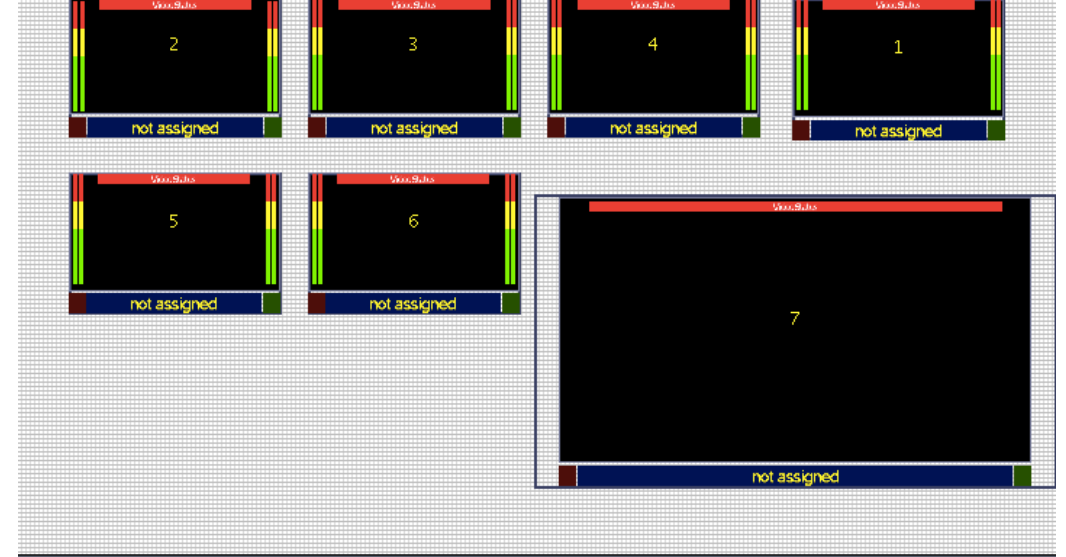

Figure 41: Layout after window was inserted

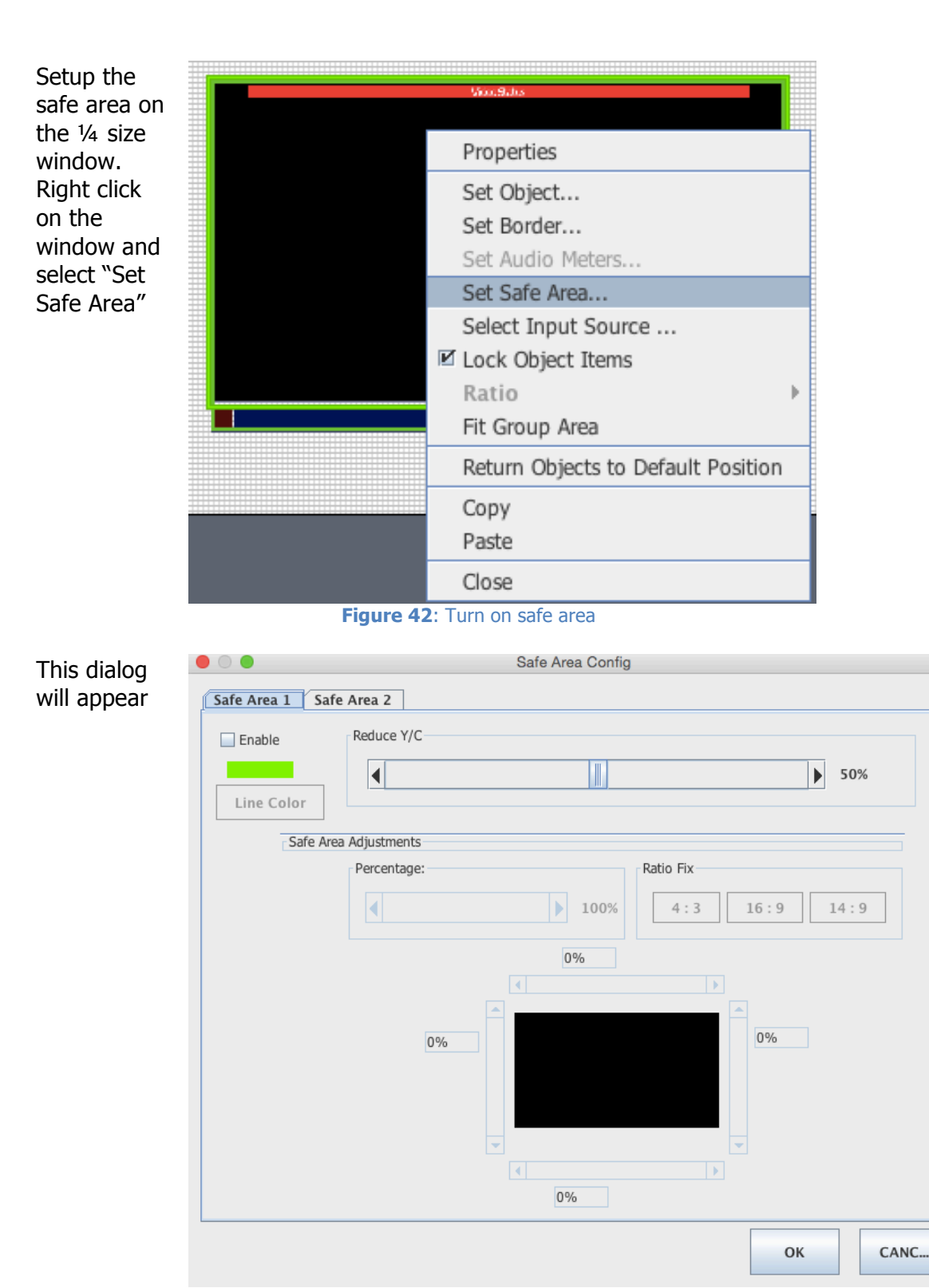

Figure 43: Enable first safe area

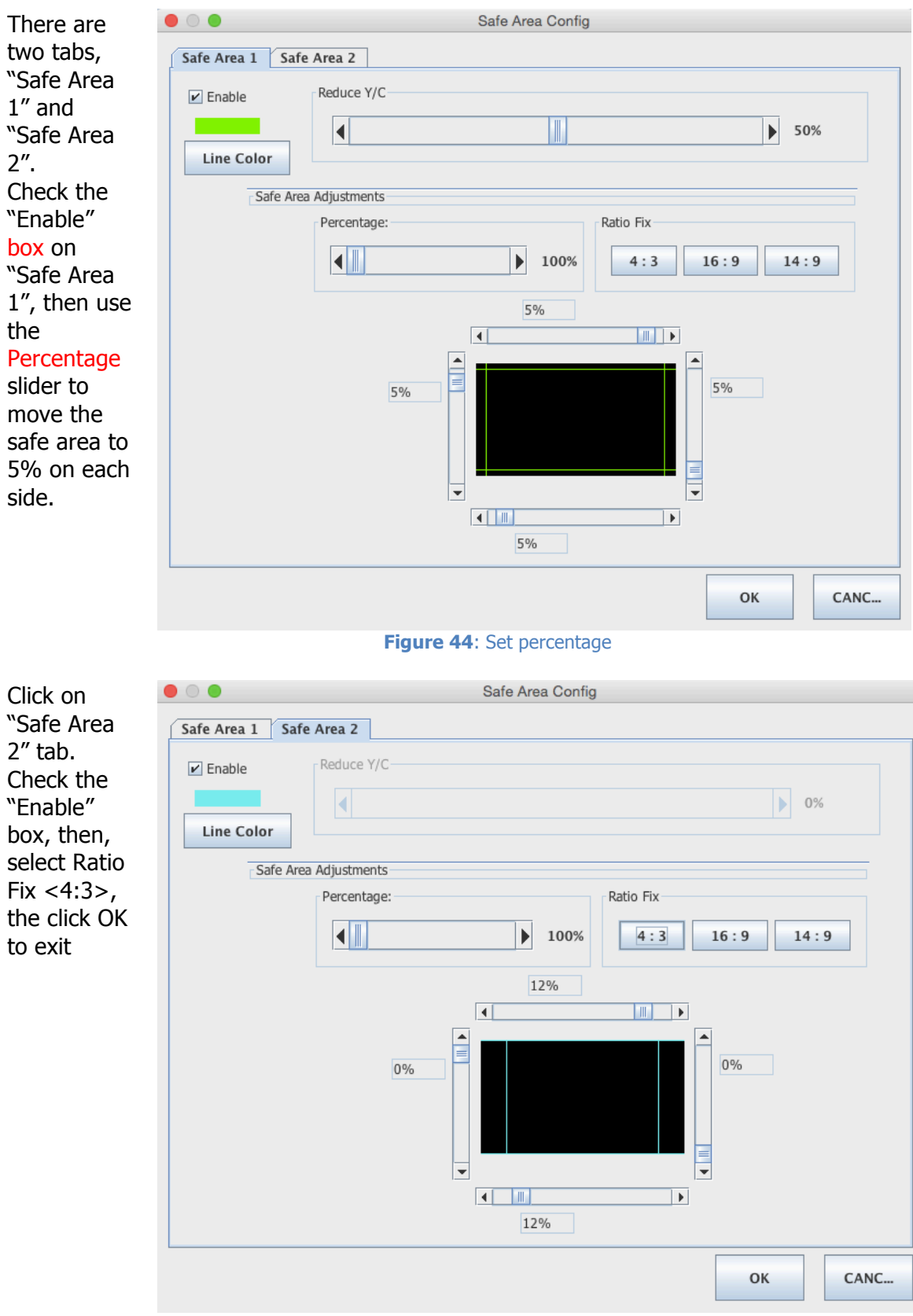

Figure 45: Enable second safe area and enable 4x3 safe area

You can now see the Window 7 has the safe areas enabled

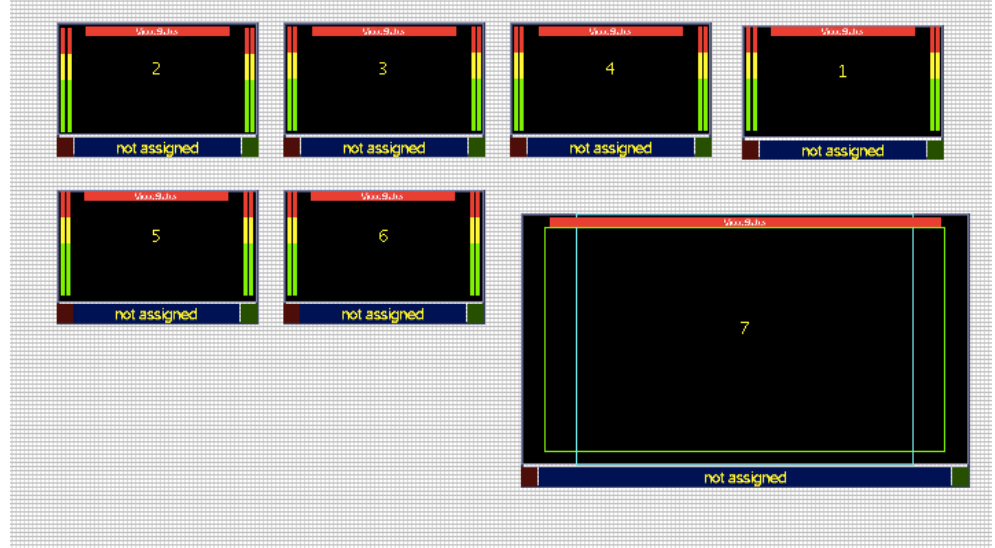

Figure 46: After safe area was turned on

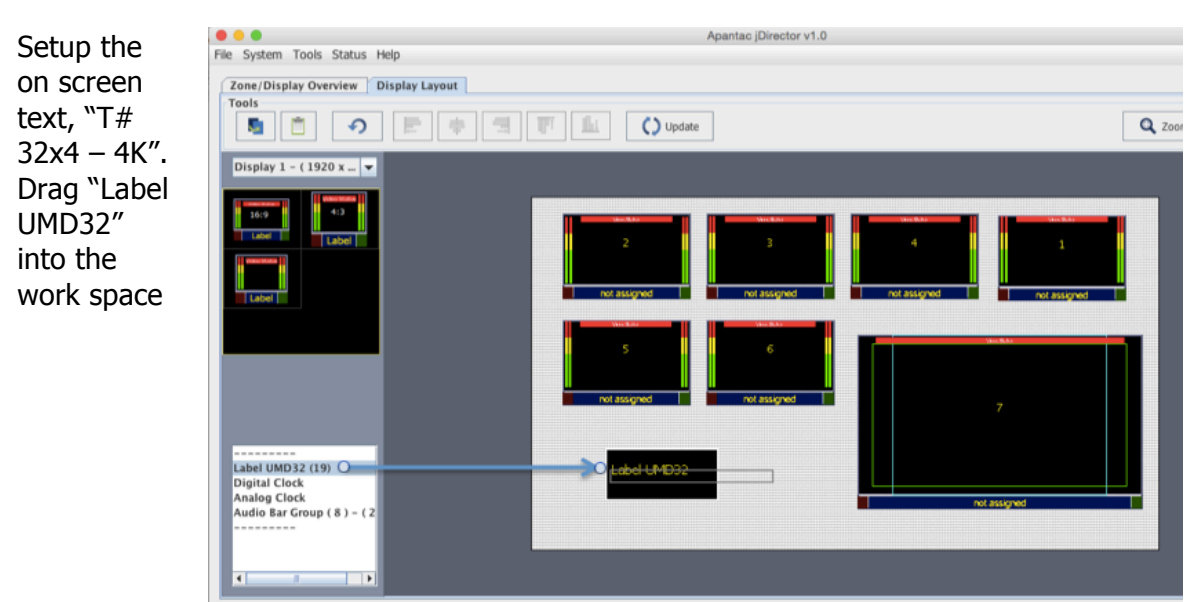

Figure 47: Insert text

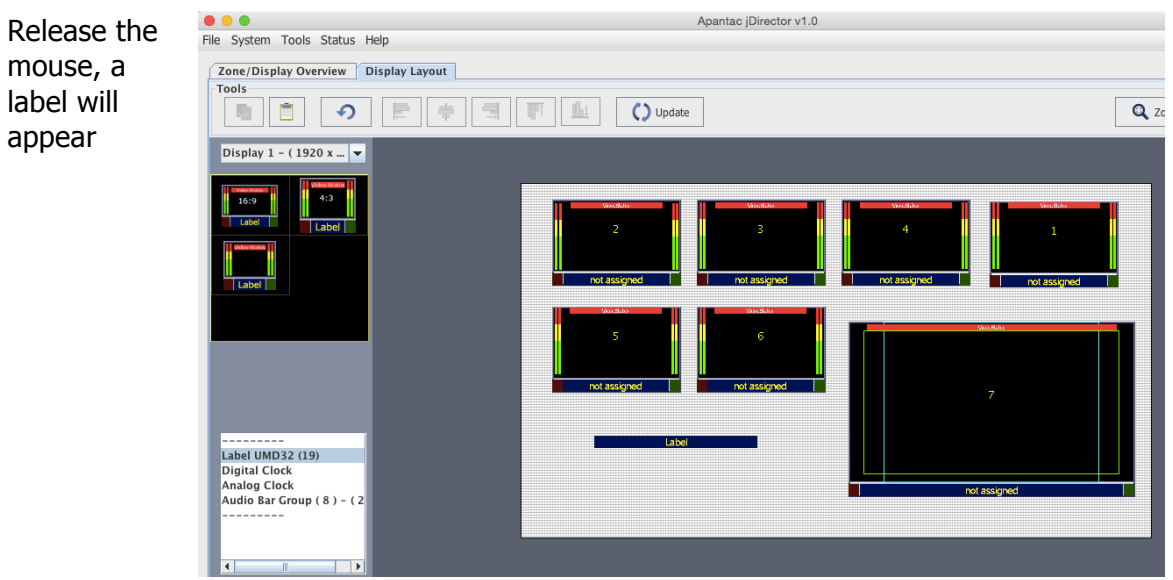

Figure 48: Label appears on work space

| Right click                                                  |                                 |              | Set Label Properties       |
|--------------------------------------------------------------|---------------------------------|--------------|----------------------------|
| on the label                                                 |                                 | Mode         | Font Type                  |
| to bring up                                                  |                                 | ETF ASCII F  | Font 2                     |
| the                                                          |                                 | O Unicode    | Font 1<br>Font 2<br>Font 3 |
| properties                                                   |                                 | TEXT Preview | Font 4                     |
| dialog.<br>Select Font<br>4 for the<br>largest size<br>font. |                                 | Label        |                            |
|                                                              |                                 | Mode         | Font Color Background Co   |
|                                                              |                                 | Static       | Jackground Co              |
|                                                              |                                 | TCI          |                            |
|                                                              |                                 | Address: 0   | SET SET                    |
|                                                              |                                 | Name         |                            |
|                                                              | Set Label Properties            | Label        |                            |
|                                                              | Close                           | Transparency |                            |
|                                                              | linge                           | 100.00 %     | OK CANCEL                  |
| ++                                                           | Figure 49: Set label properties | Figure       | 50: Set label properties   |

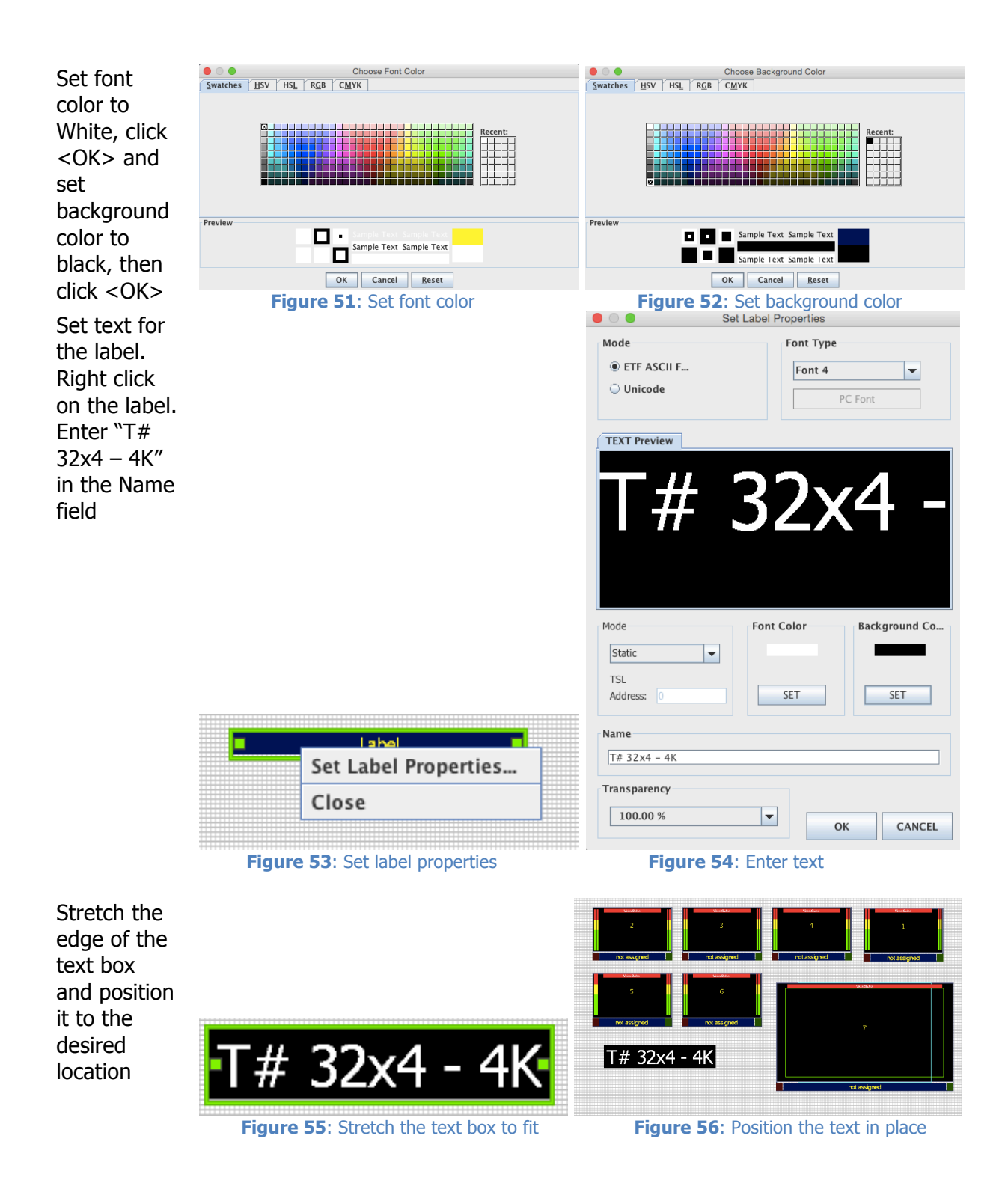

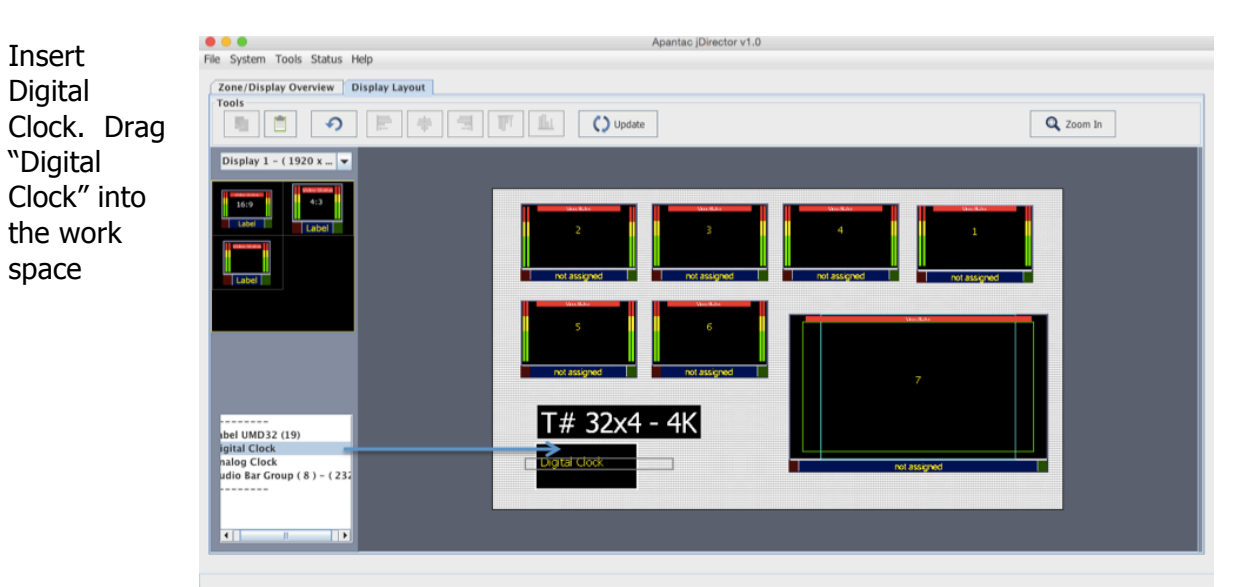

Figure 57: Drag the digital clock onto the workspace

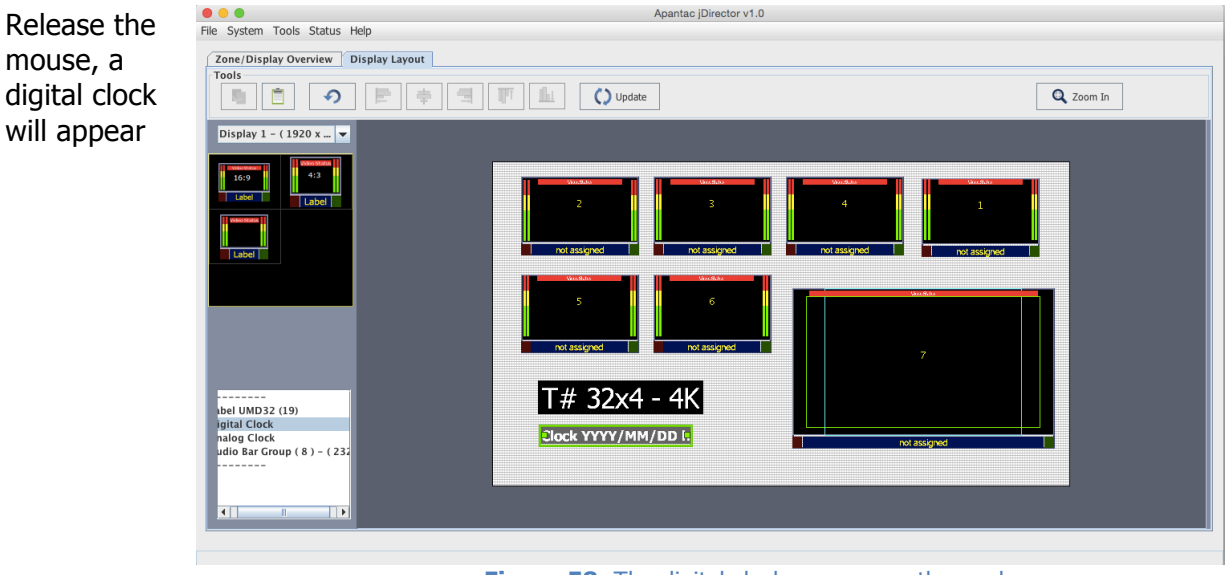

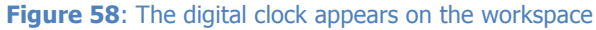

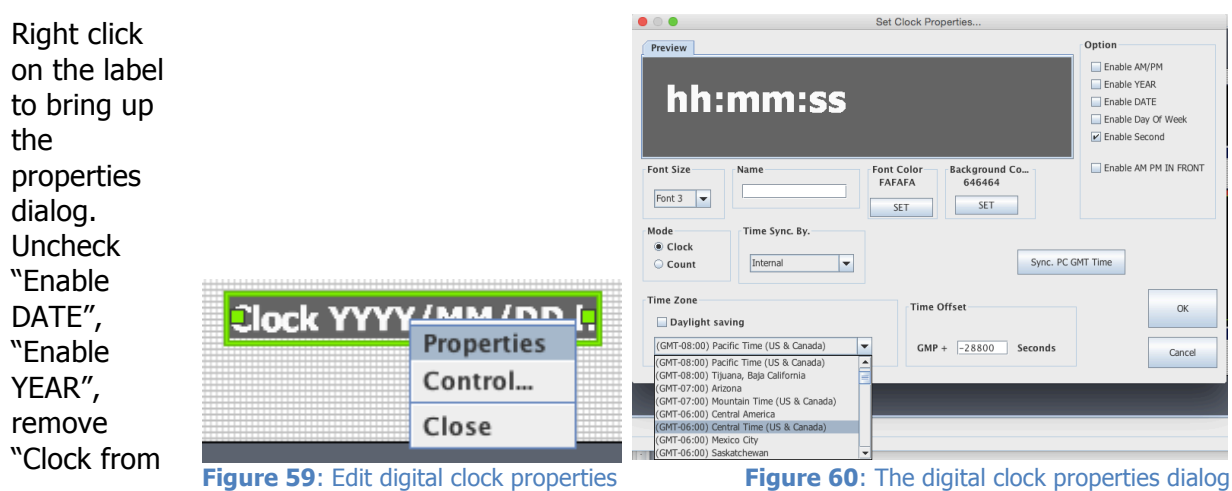

#### the Name field and select the time zone

Set font color to White, click <OK> and set background color to black, then click <OK>

Position the digital clock to the desired position

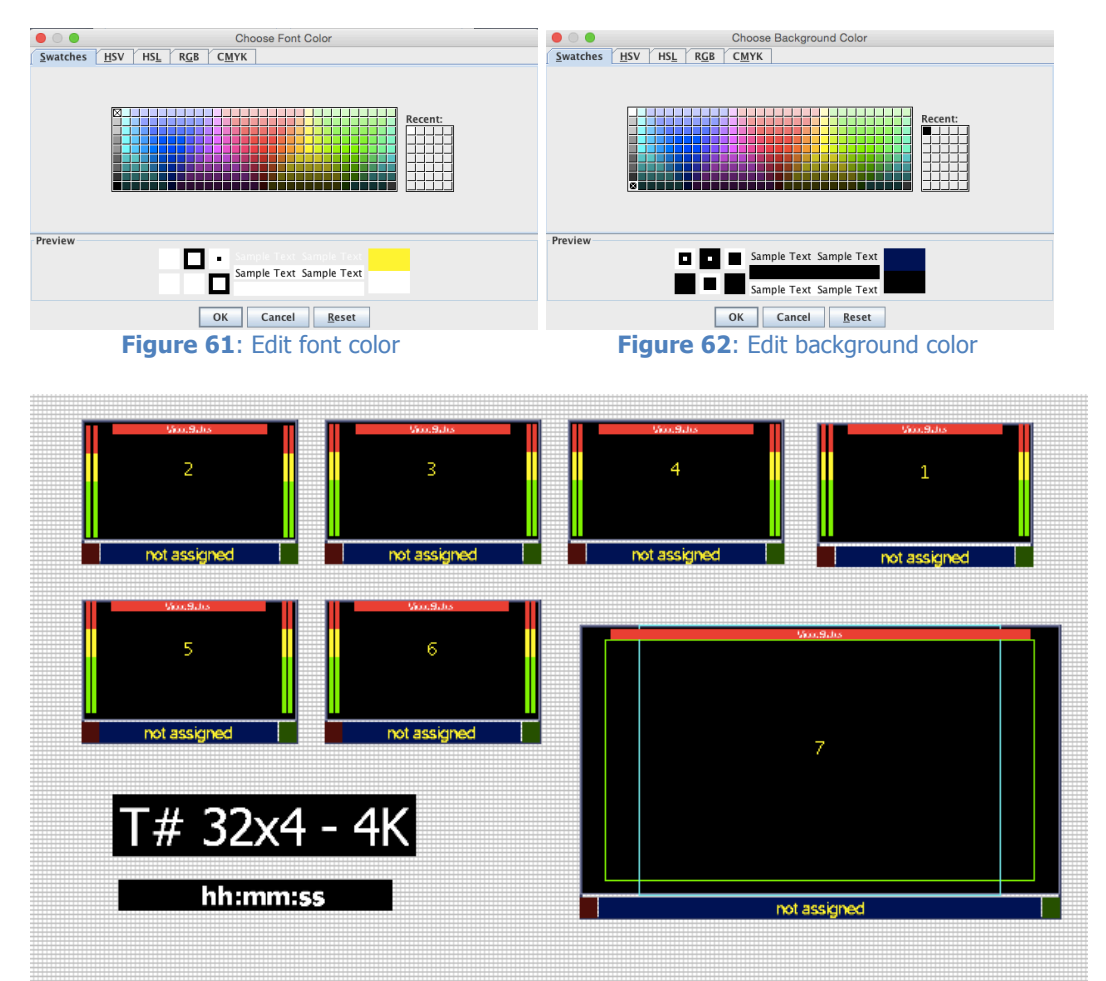

Figure 63: The layout for output 1

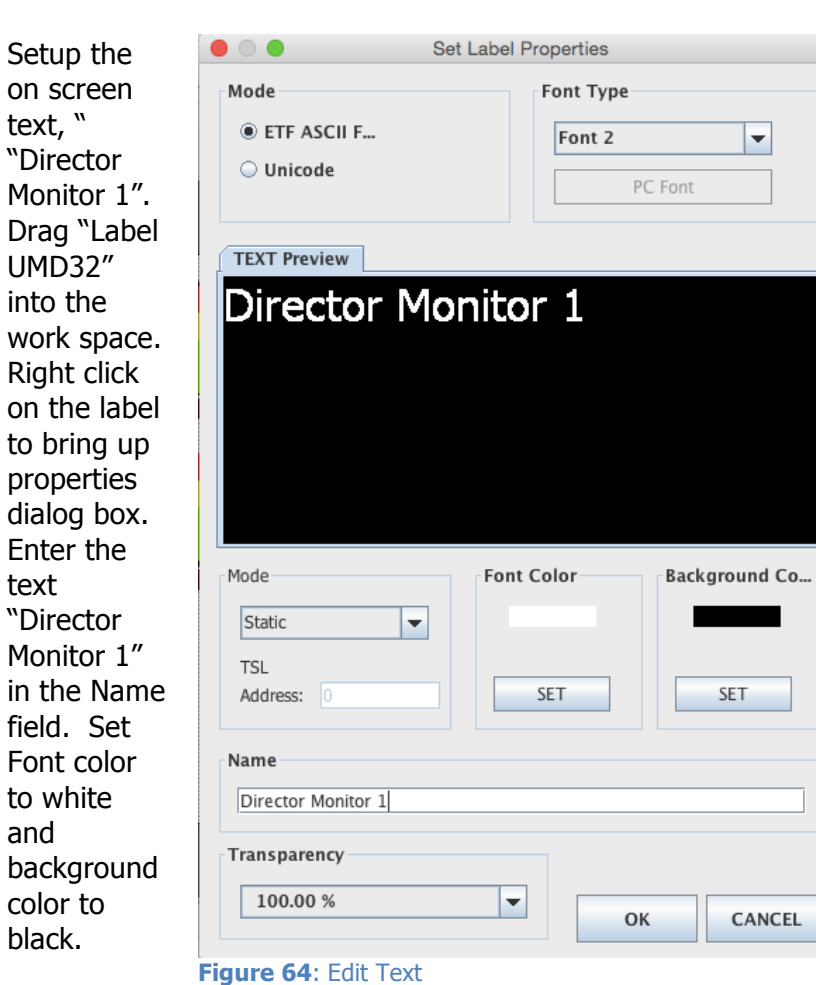

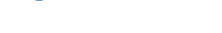

Position label to

desired position.

Window
 Residue
 Residue
 Window
 Residue
 Window
 Residue
 Window
 Residue
 Window
 Residue
 Window
 Residue
 Window
 Residue
 Window
 Residue
 Window
 Residue
 Window
 Residue
 Window
 Residue
 Window
 Residue
 Window
 Residue
 Window
 Residue
 Window
 Residue
 Window
 Residue
 Window
 Residue
 Window
 Residue
 Window
 Residue
 Window
 Residue
 Window
 Residue
 Residue
 Residue
 Residue
 Residue
 Residue
 Residue
 Residue
 Residue
 Residue
 Residue
 Residue
 Residue
 Residue
 Residue
 Residue
 Residue
 Residue
 Residue
 Residue
 Residue
 Residue
 Residue
 Residue
 Residue
 Residue
 Residue
 Residue
 Residue
 Residue
 Residue
 Residue
 Residue
 Residue
 Residue
 Residue
 Residue
 Residue
 Residue
 Residue
 Residue
 Residue
 Residue
 Residue
 Residue
 Residue
 Residue
 Residue
 Residue
 Residue
 Residue
 Residue
 Residue
 Residue
 Residue
 Residue

### Sources, Names, Tally and Other Setups

On the top menu, go to System -> Input Source Manager, the Input Source Manager dialog will pop up.

| System                                                                                                    | Tools Sta                                                                                                    | tus Help                                                                                                    |                                                                                                    |                                                                                                    |                                                                                                    |                                                                                                    |                                                                                                    |        |
|----------------------------------------------------------------------------------------------------|----------------------------------------------------------------------------------------------------|----------------------------------------------------------------------------------------------------|----------------------------------------------------------------------------------------------------|----------------------------------------------------------------------------------------------------|----------------------------------------------------------------------------------------------------|----------------------------------------------------------------------------------------------------|----------------------------------------------------------------------------------------------------|--------|
| Inn                                                                                                    | ut Source Man                                                                                                    | ager                                                                                                    |                                                                                                    |                                                                                                    |                                                                                                    |                                                                                                    |                                                                                                    |        |
|                                                                                                    | at boarce man                                                                                                    | v                                                                                                    | Lavout                                                                                                 |                                                                                                    |                                                                                                    |                                                                                                    |                                                                                                    |        |
| Ul 🔂 🛃                                                                                                    | put Manager                                                                                                    |                                                                                                    | Layout                                                                                                 |                                                                                                    |                                                                                                    |                                                                                                    |                                                                                                    |        |
| The                                                                                                    | me elements N                                                                                                    | lanager                                                                                                    |                                                                                                    |                                                                                                    |                                                                                                    |                                                                                                    |                                                                                                    |        |
|                                                                                                    |                                                                                                    |                                                                                                    |                                                                                                    |                                                                                                    |                                                                                                    |                                                                                                    |                                                                                                    |        |
| Fra                                                                                                    | me System Set                                                                                                    | tings                                                                                                    | T                                                                                                    |                                                                                                    |                                                                                                    |                                                                                                    |                                                                                                    |        |
|                                                                                                    |                                                                                                    |                                                                                                    |                                                                                                    |                                                                                                    |                                                                                                    |                                                                                                    |                                                                                                    |        |
| Res                                                                                                    | et All Output                                                                                                    |                                                                                                    |                                                                                                    |                                                                                                    |                                                                                                    |                                                                                                    |                                                                                                    |        |
| Jispiny .                                                                                                    | (1520 x.                                                                                                    |                                                                                                    |                                                                                                    |                                                                                                    |                                                                                                    |                                                                                                    |                                                                                                    |        |
|                                                                                                    |                                                                                                    |                                                                                                    |                                                                                                    |                                                                                                    |                                                                                                    |                                                                                                    |                                                                                                    |        |
|                                                                                                    | Video Stat                                                                                                    |                                                                                                    |                                                                                                    |                                                                                                    |                                                                                                    |                                                                                                    |                                                                                                    |        |
| Video Mata                                                                                                    |                                                                                                    |                                                                                                    | Input Sou                                                                                              | rce Meneger                                                                                                    |                                                                                                    |                                                                                                    |                                                                                                    |        |
|                                                                                                    |                                                                                                    |                                                                                                    |                                                                                                    |                                                                                                    |                                                                                                    |                                                                                                    |                                                                                                    |        |
|                                                                                                    |                                                                                                    |                                                                                                    |                                                                                                    |                                                                                                    |                                                                                                    |                                                                                                    |                                                                                                    |        |
| 92.168.1.151                                                                                                    | Display (1234567                                                                                                    | 8) 🔻                                                                                                    |                                                                                                    |                                                                                                    |                                                                                                    |                                                                                                    |                                                                                                    |        |
| 92.168.1.151<br>JIM/Input                                                                                                    | Display ( 1 2 3 4 5 6 7<br>NAME                                                                                                    | 8) 👻                                                                                                    | Name/address                                                                                           | Video Frozen                                                                                                    | Video Black                                                                                                    | Tally Mode                                                                                                    | Tally                                                                                                    |        |
| 92.168.1.151<br>JIM/Input<br>1.1                                                                                                    | Display ( 1 2 3 4 5 6 7<br>NAME<br>Input ( 1.1 )                                                                                                    | 8)  Static/Dynamic Static                                                                                                    | Name/address<br>0                                                                                      | Video Frozen<br>Configure                                                                                                    | Video Black<br>Configure                                                                                                    | Tally Mode<br>GPI                                                                                                    | Tally<br>Configure                                                                                                    |        |
| 92.168.1.151<br>JIM/Input<br>1.1<br>1.2                                                                                                    | NAME<br>Input ( 1.2 )                                                                                                    | 8)  Static/Dynamic Static Static                                                                                                    | Name/address<br>0<br>0                                                                                 | Video Frozen<br>Configure<br>Configure                                                                                                    | Video Black<br>Configure<br>Configure                                                                                                    | Tally Mode<br>GPI<br>GPI                                                                                                    | Tally<br>Configure<br>Configure                                                                                                    | •      |
| 92.168.1.151<br>JIM/Input<br>1.1<br>1.2<br>1.3                                                                                                    | Display ( 1 2 3 4 5 6 7<br>NAME<br>Input ( 1.1 )<br>Input ( 1.2 )<br>Input ( 1.3 )                                                                                                    | 8)  Static/Dynamic Static Static Static Static                                                                                                    | Name/address<br>0<br>0<br>0                                                                            | Video Frozen<br>Configure<br>Configure<br>Configure                                                                                                    | Video Black<br>Configure<br>Configure<br>Configure                                                                                                    | Tally Mode<br>GPI<br>GPI<br>GPI                                                                                                    | Tally<br>Configure<br>Configure<br>Configure                                                                                                    | •      |
| 92.168.1.151<br>JIM/Input<br>1.1<br>1.2<br>1.3<br>1.4                                                                                                    | Display ( 1 2 3 4 5 6 7<br>NAME<br>Input ( 1.1 )<br>Input ( 1.2 )<br>Input ( 1.3 )<br>Input ( 1.4 )                                                                                                    | 8)  Static/Dynamic Static Static Static Static Static Static                                                                                                    | Name/address<br>0<br>0<br>0<br>0                                                                       | Video Frozen<br>Configure<br>Configure<br>Configure<br>Configure                                                                                                    | Video Black<br>Configure<br>Configure<br>Configure<br>Configure                                                                                                    | Tally Mode<br>GPI<br>GPI<br>GPI<br>GPI                                                                                                    | Tally<br>Configure<br>Configure<br>Configure<br>Configure                                                                                                    |        |
| 92.168.1.151<br>JIM/Input<br>1.1<br>1.2<br>1.3<br>1.4<br>1.5                                                                                                    | Display ( 1 2 3 4 5 6 7<br>NAME<br>Input ( 1.1 )<br>Input ( 1.2 )<br>Input ( 1.3 )<br>Input ( 1.4 )<br>Input ( 1.5 )                                                                                                    | 8)<br>Static/Dynamic<br>Static<br>Static<br>Static<br>Static<br>Static                                                                                                    | Name/address<br>0<br>0<br>0<br>0<br>0                                                                  | Video Frozen<br>Configure<br>Configure<br>Configure<br>Configure<br>Configure                                                                                                    | Video Black<br>Configure<br>Configure<br>Configure<br>Configure<br>Configure                                                                                                    | Tally Mode<br>GPI<br>GPI<br>GPI<br>GPI<br>GPI                                                                                                    | Tally<br>Configure<br>Configure<br>Configure<br>Configure<br>Configure                                                                                                    | -      |
| 92.168.1.151<br>JIM/Input<br>1.1<br>1.2<br>1.3<br>1.4<br>1.5<br>1.6                                                                                                    | Display ( 1 2 3 4 5 6 7<br>NAME<br>Input ( 1.1 )<br>Input ( 1.2 )<br>Input ( 1.3 )<br>Input ( 1.4 )<br>Input ( 1.5 )<br>Input ( 1.6 )                                                                                                    | 8)<br>Static/Dynamic<br>Static<br>Static<br>Static<br>Static<br>Static<br>Static<br>Static                                                                                                    | Name/address<br>0<br>0<br>0<br>0<br>0<br>0<br>0                                                        | Video Frozen<br>Configure<br>Configure<br>Configure<br>Configure<br>Configure                                                                                                    | Video Black<br>Configure<br>Configure<br>Configure<br>Configure<br>Configure                                                                                                    | Tally Mode<br>GPI<br>GPI<br>GPI<br>GPI<br>GPI<br>GPI                                                                                                    | Tally<br>Configure<br>Configure<br>Configure<br>Configure<br>Configure                                                                                                    |        |
| 92.168.1.151<br>JIM/Input<br>1.1<br>1.2<br>1.3<br>1.4<br>1.5<br>1.6<br>1.7                                                                                                    | Input ( 1 2 3 4 5 6 7           NAME           Input ( 1.1 )           Input ( 1.2 )           Input ( 1.3 )           Input ( 1.4 )           Input ( 1.5 )           Input ( 1.6 )           Input ( 1.7 )                                                                                                    | 8)<br>Static/Dynamic<br>Static<br>Static<br>Static<br>Static<br>Static<br>Static<br>Static                                                                                                    | Name/address<br>0<br>0<br>0<br>0<br>0<br>0                                                             | Video Frozen<br>Configure<br>Configure<br>Configure<br>Configure<br>Configure                                                                                                    | Video Black<br>Configure<br>Configure<br>Configure<br>Configure<br>Configure<br>Configure                                                                                                    | Tally Mode<br>GPI<br>GPI<br>GPI<br>GPI<br>GPI<br>GPI<br>GPI                                                                                                    | Tally<br>Configure<br>Configure<br>Configure<br>Configure<br>Configure<br>Configure                                                                                                    |        |
| 92.168.1.151<br>JIM/Input<br>1.1<br>1.2<br>1.3<br>1.4<br>1.5<br>1.6<br>1.7<br>1.8                                                                                                    | Display ( 1 2 3 4 5 6 7<br>NAME<br>Input ( 1.1 )<br>Input ( 1.2 )<br>Input ( 1.3 )<br>Input ( 1.4 )<br>Input ( 1.5 )<br>Input ( 1.6 )<br>Input ( 1.7 )<br>Input ( 1.8 )                                                                                                    | 8)<br>Static/Dynamic<br>Static<br>Static<br>Static<br>Static<br>Static<br>Static<br>Static<br>Static<br>Static                                                                                                    | Name/address<br>0<br>0<br>0<br>0<br>0<br>0<br>0<br>0<br>0                                              | Video Frozen<br>Configure<br>Configure<br>Configure<br>Configure<br>Configure<br>Configure                                                                                                    | Video Black<br>Configure<br>Configure<br>Configure<br>Configure<br>Configure<br>Configure<br>Configure                                                                                                    | Tally Mode<br>GPI<br>GPI<br>GPI<br>GPI<br>GPI<br>GPI<br>GPI<br>GPI                                                                                                    | Tally<br>Configure<br>Configure<br>Configure<br>Configure<br>Configure<br>Configure                                                                                                    | •<br>• |
| 92.168.1.151<br>JIM/Input<br>1.2<br>1.3<br>1.4<br>1.5<br>1.6<br>1.7<br>1.8<br>2.1                                                                                                    | Display (1234567           NAME           Input (1.1)           Input (1.2)           Input (1.3)           Input (1.4)           Input (1.5)           Input (1.6)           Input (1.7)           Input (1.8)           Input (2.1)                                                                                                    | 8)<br>Static/Dynamic<br>Static<br>Static<br>Static<br>Static<br>Static<br>Static<br>Static<br>Static<br>Static<br>Static<br>Static<br>Static<br>Static<br>Static                                                                                                    | Name/address 0 0 0 0 0 0 0 0 0 0 0 0 0 0 0 0 0 0                                                       | Video Frozen<br>Configure<br>Configure<br>Configure<br>Configure<br>Configure<br>configure<br>entac                                                                                                    | Video Black<br>Configure<br>Configure<br>Configure<br>Configure<br>Configure<br>Configure<br>Configure<br>Configure                                                                                                    | Tally Mode<br>GPI<br>GPI<br>GPI<br>GPI<br>GPI<br>GPI<br>GPI<br>GPI                                                                                                    | Tally<br>Configure<br>Configure<br>Configure<br>Configure<br>Configure<br>Configure<br>Configure                                                                                                    |        |
| 92.168.1.151<br>JIM/Input<br>1.1<br>1.2<br>1.3<br>1.4<br>1.5<br>1.6<br>1.7<br>1.8<br>2.1<br>2.2                                                                                                    | Display (1234567           NAME           Input (1.1)           Input (1.2)           Input (1.3)           Input (1.4)           Input (1.5)           Input (1.6)           Input (1.7)           Input (1.8)           Input (1.8)           Input (1.8)           Input (2.1)                                                                                                    | 8)<br>Static/Dynamic<br>Static<br>Static<br>Static<br>Static<br>Static<br>Static<br>Static<br>Static<br>Static<br>Static<br>Static<br>Static<br>Static<br>Static<br>Static<br>Static                                                                                                    | Name/address 0 0 0 0 0 0 0 0 0 0 0 0 0 0 0 0 0 0                                                       | Video Frozen<br>Configure<br>Configure<br>Configure<br>Configure<br>Configure<br>antac<br>e                                                                                                    | Video Black<br>Configure<br>Configure<br>Configure<br>Configure<br>Configure<br>Configure<br>Configure<br>Configure<br>Configure                                                                                                    | Tally Mode<br>GPI<br>GPI<br>GPI<br>GPI<br>GPI<br>GPI<br>GPI<br>GPI<br>GPI                                                                                                    | Tally<br>Configure<br>Configure<br>Configure<br>Configure<br>Configure<br>Configure<br>Configure                                                                                                    |        |
| 92.168.1.151<br>JIM/Input<br>1.1<br>1.2<br>1.3<br>1.4<br>1.5<br>1.6<br>1.7<br>1.8<br>2.1<br>2.2<br>2.3                                                                                                    | Display (1234567           NAME           Input (1.1)           Input (1.2)           Input (1.3)           Input (1.4)           Input (1.5)           Input (1.6)           Input (1.7)           Input (1.8)           Input (2.1)           Input (2.2)                                                                                                    | 8)<br>Static/Dynamic<br>Static<br>Static<br>S                                                                                                    | Name/address 0 0 0 0 0 0 0 0 0 0 0 0 0 0 0 0 0 0                                                       | Video Frozen<br>Configure<br>Configure<br>Configure<br>Configure<br>Configure<br>Configure<br>e                                                                                                    | Video Black<br>Configure<br>Configure<br>Configure<br>Configure<br>Configure<br>Configure<br>Configure<br>Configure<br>Configure<br>Configure<br>Configure                                                                                                    | Tally Mode<br>GPI<br>GPI<br>GPI<br>GPI<br>GPI<br>GPI<br>GPI<br>GPI<br>GPI<br>GPI                                                                                                    | Tally<br>Configure<br>Configure<br>Configure<br>Configure<br>Configure<br>Configure<br>Configure<br>Configure<br>Configure                                                                                                    |        |
| 92.168.1.151<br>JJM/Input<br>1.1<br>1.2<br>1.3<br>1.4<br>1.5<br>1.6<br>1.7<br>1.8<br>2.1<br>2.2<br>2.3<br>2.4                                                                                                    | Display (1234567           NAME           Input (1.1)           Input (1.2)           Input (1.3)           Input (1.4)           Input (1.5)           Input (1.6)           Input (1.7)           Input (1.8)           Input (2.1)           Input (2.2)           Input (2.2)           Input (2.4)                                                                                                    | 8)<br>Static/Dynamic<br>Static<br>Static<br>S                                                                                                    | Name/address 0 0 0 0 0 0 0 Input Source Nam (Camera 1]                                                 | Video Frozen<br>Configure<br>Configure<br>Configure<br>Configure<br>Configure<br>antac<br>e                                                                                                    | Video Black<br>Configure<br>Configure<br>Configure<br>Configure<br>Configure<br>Configure<br>Configure<br>Configure<br>Configure<br>Configure<br>Configure<br>Configure                                                                                                    | Tally Mode<br>GP1<br>GP1<br>GP1<br>GP1<br>GP1<br>GP1<br>GP1<br>GP1<br>GP1<br>GP1                                                                                                    | Tally<br>Configure<br>Configure<br>Configure<br>Configure<br>Configure<br>Configure<br>Configure<br>Configure<br>Configure<br>Configure                                                                                                    |        |
| 92.168.1.151<br>JIM/Input<br>1.1<br>1.2<br>1.3<br>1.4<br>1.5<br>1.6<br>1.7<br>1.8<br>2.1<br>2.2<br>2.3<br>2.4<br>2.5                                                                                                    | Display (1234567           NAME           Input (1.1)           Input (1.2)           Input (1.3)           Input (1.4)           Input (1.5)           Input (1.6)           Input (1.7)           Input (2.1)           Input (2.2)           Input (2.1)           Input (2.1)           Input (2.1)           Input (2.2)           Input (2.3)           Input (2.5)                                                                                                    | 8)   Static/Dynamic Static Static Sta                                                                                                    | Name/address                                                                                           | Video Frozen<br>Configure<br>Configure<br>Configure<br>Configure<br>Configure<br>Configure<br>e<br>Configure                                                                                                  | Video Black<br>Configure<br>Configure<br>Configure<br>Configure<br>Configure<br>Configure<br>Configure<br>Configure<br>Configure<br>Configure<br>Configure<br>Configure<br>Configure                                                                                                    | Tally Mode<br>GPI<br>GPI<br>GPI<br>GPI<br>GPI<br>GPI<br>GPI<br>GPI<br>GPI<br>GPI                                                                                                    | Tally<br>Configure<br>Configure<br>Configure<br>Configure<br>Configure<br>Configure<br>Configure<br>Configure<br>Configure<br>Configure<br>Configure<br>Configure                                                                                                    |        |
| 92.168.1.151<br>UIM/Input<br>1.1<br>1.2<br>1.3<br>1.4<br>1.5<br>1.6<br>1.7<br>1.8<br>2.1<br>2.2<br>2.3<br>2.4<br>2.5<br>2.6                                                                                                    | Display (1234567           NAME           Input (1.1)           Input (1.2)           Input (1.3)           Input (1.4)           Input (1.5)           Input (1.6)           Input (1.6)           Input (2.1)           Input (2.1)           Input (2.1)           Input (2.2)           Input (2.2)           Input (2.4)           Input (2.6)                                                                                                    | 8)<br>Static/Dynamic<br>Static<br>Static<br>S                                                                                                    | Name/address<br>0<br>0<br>0<br>0<br>0<br>0<br>0<br>0<br>0<br>0<br>0<br>0<br>0<br>0<br>0<br>0<br>0<br>0 | Video Frozen<br>Configure<br>Configure<br>Configure<br>Configure<br>Configure<br>Configure<br>Configure<br>Configure<br>Configure                                                                             | Video Black<br>Configure<br>Configure<br>Configure<br>Configure<br>Configure<br>Configure<br>Configure<br>Configure<br>Configure<br>Configure<br>Configure<br>Configure<br>Configure                                                                                                    | Tally Mode<br>GPI<br>GPI<br>GPI<br>GPI<br>GPI<br>GPI<br>GPI<br>GPI<br>GPI<br>GPI                                                                                                    | Tally<br>Configure<br>Configure<br>Configure<br>Configure<br>Configure<br>Configure<br>Configure<br>Configure<br>Configure<br>Configure<br>Configure<br>Configure<br>Configure                                                                                                    |        |
| 92.168.1.151<br>JIM/input<br>1.1<br>1.2<br>1.3<br>1.4<br>1.5<br>1.6<br>1.7<br>1.8<br>2.1<br>2.2<br>2.3<br>2.4<br>2.5<br>2.6<br>2.7                                                                                                    | Display (1 2 3 4 5 6 7           NAME           Input (1.1)           Input (1.2)           Input (1.3)           Input (1.4)           Input (1.5)           Input (1.6)           Input (1.7)           Input (2.1)           Input (2.2)           Input (2.3)           Input (2.4)           Input (2.5)           Input (2.6)                                                                                                    | 8)<br>Static/Dynamic<br>Static<br>Static<br>S                                                                                                    | Name/address<br>0<br>0<br>0<br>0<br>0<br>0<br>0<br>0<br>0<br>0<br>0<br>0<br>0                          | Video Frozen<br>Configure<br>Configure<br>Configure<br>Configure<br>Configure<br>e<br>e<br>Cancel<br>Cancel                                                                                                   | Video Black<br>Configure<br>Configure<br>Configure<br>Configure<br>Configure<br>Configure<br>Configure<br>Configure<br>Configure<br>Configure<br>Configure<br>Configure<br>Configure<br>Configure<br>Configure<br>Configure<br>Configure                                                                                                    | Tally Mode<br>GPI<br>GPI<br>GPI<br>GPI<br>GPI<br>GPI<br>GPI<br>GPI<br>GPI<br>GPI                                                                                                    | Tally<br>Configure<br>Configure<br>Configure<br>Configure<br>Configure<br>Configure<br>Configure<br>Configure<br>Configure<br>Configure<br>Configure<br>Configure<br>Configure<br>Configure                                                                                                    |        |
| 92.168.1.151<br>JIM/input<br>1.1<br>1.2<br>1.3<br>1.4<br>1.5<br>1.6<br>1.7<br>1.6<br>1.7<br>2.1<br>2.2<br>2.3<br>2.4<br>2.5<br>2.6<br>2.7<br>2.8                                                                                                    | Soplay (1234567<br>NAME<br>Input (1.1)<br>Input (1.2)<br>Input (1.3)<br>Input (1.4)<br>Input (1.5)<br>Input (1.5)<br>Input (1.6)<br>Input (1.7)<br>Input (2.7)<br>Input (2.7)<br>Input (2.4)<br>Input (2.6)<br>Input (2.7)<br>Input (2.7)<br>Input (2.7)<br>Input (2.7)                                                                                                    | 8)  Static (Dynamic<br>Static<br>Static<br>Sta                                                                                                    | Name/address<br>0<br>0<br>0<br>0<br>0<br>0<br>0<br>0<br>0<br>0<br>0<br>0<br>0                          | Video Frozen<br>Configure<br>Configure<br>Configure<br>Configure<br>Configure<br>Configure<br>Configure<br>Configure<br>Configure<br>Configure<br>Configure<br>Configure<br>Configure                         | Video Black<br>Configure<br>Configure<br>Configure<br>Configure<br>Configure<br>Configure<br>Configure<br>Configure<br>Configure<br>Configure<br>Configure<br>Configure<br>Configure<br>Configure<br>Configure<br>Configure<br>Configure<br>Configure<br>Configure                                                                                                    | Tally Mode           GP1           GP1               | Tally<br>Configure<br>Configure<br>Configure<br>Configure<br>Configure<br>Configure<br>Configure<br>Configure<br>Configure<br>Configure<br>Configure<br>Configure<br>Configure<br>Configure<br>Configure                                                                                                    |        |
| 92.168.1.151<br>JIM/Input<br>1.1<br>1.2<br>1.3<br>1.4<br>1.5<br>1.6<br>1.7<br>1.8<br>2.1<br>2.2<br>2.3<br>2.4<br>2.5<br>2.6<br>2.5<br>2.6<br>2.7<br>2.8<br>2.1<br>2.1<br>2.1<br>2.1<br>2.1<br>2.1<br>2.1<br>2.1                                                                                            | Skplay (1234567<br>NAME<br>Input(1.1)<br>Input(1.2)<br>Input(1.3)<br>Input(1.4)<br>Input(1.5)<br>Input(1.5)<br>Input(1.5)<br>Input(1.5)<br>Input(2.1)<br>Input(2.3)<br>Input(2.3)<br>Input(2.5)<br>Input(2.5)<br>Input(2 | 8)<br>Static/Dynamic<br>Static<br>Static<br>S                                                                                                    | Name/address<br>0<br>0<br>0<br>0<br>0<br>0<br>0<br>0<br>0<br>0<br>0<br>0<br>0<br>0<br>0<br>0<br>0<br>0 | Video Frozen<br>Configure<br>Configure<br>Configure<br>Configure<br>Configure<br>antac<br>e<br>Configure<br>Configure<br>Configure<br>Configure<br>Configure<br>Configure<br>Configure<br>Configure           | Video Black<br>Configure<br>Configure<br>Conf | Tally Mode           GP1           GP1 | Tally<br>Configure<br>Configure<br>Configure<br>Configure<br>Configure<br>Configure<br>Configure<br>Configure<br>Configure<br>Configure<br>Configure<br>Configure<br>Configure<br>Configure<br>Configure                                                                                                    |        |
| 92.168.1.151<br>UIM/Input<br>1.1<br>1.2<br>1.3<br>1.4<br>1.5<br>1.6<br>1.7<br>1.8<br>2.1<br>2.3<br>2.4<br>2.5<br>2.6<br>2.7<br>2.8<br>3.1<br>2.2<br>2.2<br>2.2<br>2.2<br>2.2<br>2.2<br>2.2<br>2                                                                                                    | Display (1 2 3 4 5 6 7           NAME           Input (1.1)           Input (1.2)           Input (1.3)           Input (1.4)           Input (1.5)           Input (1.6)           Input (1.7)           Input (1.6)           Input (1.7)           Input (2.1)           Input (2.3)           Input (2.4)           Input (2.5)           Input (2.6)           Input (2.7)           Input (2.8)           Input (2.4)                                                                                                    | 8)  Static/Dynamic<br>Static/Dynamic<br>Static<br>Static<br>St                                                                                                    | Name/address<br>0<br>0<br>0<br>0<br>0<br>0<br>0<br>0<br>0<br>0<br>0<br>0<br>0<br>0<br>0<br>0<br>0<br>0 | Video Frozen<br>Configure<br>Configure<br>Configure<br>Configure<br>Configure<br>antac<br>e<br>Configure<br>Configure<br>Configure<br>Configure<br>Configure<br>Configure                                     | Video Black<br>Configure<br>Configure<br>Configure<br>Configure<br>Configure<br>Configure<br>Configure<br>Configure<br>Configure<br>Configure<br>Configure<br>Configure<br>Configure<br>Configure<br>Configure<br>Configure                                                                                                    | Tally Mode           GP1           GP1               | Tally<br>Configure<br>Configure<br>Configure<br>Configure<br>Configure<br>Configure<br>Configure<br>Configure<br>Configure<br>Configure<br>Configure<br>Configure<br>Configure<br>Configure<br>Configure<br>Configure<br>Configure                                                                                                    |        |
| 92.168.1.151<br>UIM/Input<br>1.1<br>1.2<br>1.3<br>1.4<br>1.5<br>1.6<br>1.7<br>1.8<br>2.1<br>2.2<br>2.3<br>2.4<br>2.5<br>2.6<br>2.7<br>2.8<br>3.1<br>3.2<br>2.2<br>3.1<br>3.2<br>2.2<br>3.1<br>3.2<br>2.2<br>3.1<br>3.2<br>3.1<br>3.2<br>3.1<br>3.2<br>3.1<br>3.1<br>3.1<br>3.1<br>3.1<br>3.1<br>3.1<br>3.1 | Display (1234567           NAME           Input (1.1)           Input (1.2)           Input (1.3)           Input (1.5)           Input (1.5)           Input (1.5)           Input (1.5)           Input (1.5)           Input (1.5)           Input (2.5)           Input (2.3)           Input (2.4)           Input (2.5)           Input (2.6)           Input (2.7)           Input (2.8)           Input (3.1)                                                                                                    | 8)  State(Dynamic<br>State)<br>State(Syntamic<br>State)<br>State<br>State<br>S | Name/address<br>0<br>0<br>0<br>0<br>0<br>0<br>0<br>0<br>0<br>0<br>0<br>0<br>0<br>0<br>0<br>0<br>0<br>0 | Video Frozen<br>Configure<br>Configure<br>Configure<br>Configure<br>Configure<br>Configure<br>Configure<br>Configure<br>Configure<br>Configure<br>Configure<br>Configure<br>Configure                         | Video Black<br>Configure<br>Configure                                                                                                    | Tally Mode<br>GPI<br>GP1<br>GP1<br>GP1<br>GP1<br>GP1<br>GP1<br>GP1<br>GP1                                                                                                    | Tally<br>Configure<br>Configure |        |
| 192.168.1.151<br>UIM/Input<br>1.1<br>1.2<br>1.3<br>1.4<br>1.6<br>1.7<br>1.6<br>1.7<br>1.8<br>2.1<br>2.3<br>2.4<br>2.5<br>2.6<br>2.7<br>2.8<br>3.1<br>2.8<br>3.2<br>3.2<br>3.2<br>3.2                                                                                                    | Display (1 2 3 4 5 6 7           NAME           Input (1.1)           Input (1.2)           Input (1.3)           Input (1.4)           Input (1.5)           Input (1.5)           Input (1.6)           Input (1.7)           Input (1.7)           Input (2.1)           Input (2.3)           Input (2.4)           Input (2.5)           Input (2.6)           Input (2.7)           Input (2.8)           Input (2.9)           Input (2.3)           Input (3.1)           Input (3.2)                                                                                                    | 8)  Static/Dynamic<br>Static/Dynamic<br>Static<br>Static<br>St                                                                                                    | Name/address                                                                                           | Video Frozen<br>Configure<br>Configure<br>Configure<br>Configure<br>Configure<br>antac<br>e<br>Cancel<br>Configure<br>Configure<br>Configure<br>Configure<br>Configure<br>Configure<br>Configure<br>Configure | Video Black<br>Configure<br>Configure<br>Configure<br>Configure<br>Configure<br>Configure<br>Configure<br>Configure<br>Configure<br>Configure<br>Configure<br>Configure<br>Configure<br>Configure<br>Configure<br>Configure<br>Configure<br>Configure                                                                                                    | Tally Mode           GP1           GP1                             | Tally<br>Configure<br>Configure<br>Configure<br>Configure<br>Configure<br>Configure<br>Configure<br>Configure<br>Configure<br>Configure<br>Configure<br>Configure<br>Configure<br>Configure<br>Configure<br>Configure<br>Configure<br>Configure<br>Configure<br>Configure<br>Configure                                                                                                    |        |
| 192.168.1.151<br>UIM/Input<br>1.1<br>1.2<br>1.2<br>1.3<br>1.4<br>1.5<br>1.6<br>1.7<br>1.8<br>2.1<br>2.2<br>2.3<br>2.4<br>2.5<br>2.6<br>2.7<br>2.8<br>3.1<br>3.2<br>3.3<br>3.4                                                                                                    | Display (1234567)           NAME           Input (1.1)           Input (1.2)           Input (1.3)           Input (1.4)           Input (1.5)           Input (1.5)           Input (1.5)           Input (1.5)           Input (1.5)           Input (2.5)           Input (2.4)           Input (2.5)           Input (2.6)           Input (2.7)           Input (2.8)           Input (3.1)           Input (3.2)           Input (3.4)                                                                                                    | 8)  State(Dynamic<br>State)<br>State(Synthesis)<br>State<br>State     | Name/address<br>0<br>0<br>0<br>0<br>0<br>0<br>0<br>0<br>0<br>0<br>0<br>0<br>0<br>0<br>0<br>0<br>0<br>0 | Video Frozen<br>Configue<br>Configue<br>Configue<br>Configue<br>Configue<br>Configue<br>Configue<br>Configue<br>Configue<br>Configue<br>Configue<br>Configue<br>Configue<br>Configue<br>Configue              | Video Black<br>Configure<br>Configure<br>Conf | Tally Mode<br>GPI<br>GPI<br>GPI<br>GPI<br>GPI<br>GPI<br>GPI<br>GPI                                                                                                    | Tally<br>Configure<br>Configure                                                                                                    |        |

#### Name the source

Click on any of the Name field and start assigning names. Click <OK>, then it will automatically jump to the next name until you hit <Cancel> Continue to name all the sources.

| Apantac                       | Apantac           |
|-------------------------------|-------------------|
| Input Source Name<br>Camera 1 | Input Source Name |
| OK Cancel                     | OK Cancel         |
| OK Cancel                     | OK Cancel         |

Figure 65: Input source manager

Figure 66: Enter source names

|                                                |          |                | Input Sou    | rce Manager  |             |            |             |
|------------------------------------------------|----------|----------------|--------------|--------------|-------------|------------|-------------|
| 1. IP:192.168.1.151 Display (1 2 3 4 5 6 7 8 ) |          |                |              |              |             |            |             |
| UIM/Input                                      | NAME     | Static/Dynamic | Name/address | Video Frozen | Video Black | Tally Mode | Tally       |
| 1.1                                            | Camera 1 | Static         | 0            | Configure    | Configure   | GPI        | Configure 🔺 |
| 1.2                                            | Camera 2 | Static         | 0            | Configure    | Configure   | GPI        | Configure   |
| 1.3                                            | Camera 3 | Static         | 0            | Configure    | Configure   | GPI        | Configure   |
| 1.4                                            | Camera 4 | Static         | 0            | Configure    | Configure   | GPI        | Configure   |
| 1.5                                            | Camera 5 | Static         | 0            | Configure    | Configure   | GPI        | Configure   |
| 1.6                                            | Router 1 | Static         | 0            | Configure    | Configure   | GPI        | Configure   |
| 1.7                                            | Router 2 | Static         | 0            | Configure    | Configure   | GPI        | Configure   |
| 1.8                                            | Router 3 | Static         | 0            | Configure    | Configure   | GPI        | Configure   |
| 2.1                                            | Router 4 | Static         | 0            | Configure    | Configure   | GPI        | Configure   |
| 2.2                                            | SAT 1    | Static         | 0            | Configure    | Configure   | GPI        | Configure   |
| 2.3                                            | SAT 2    | Static         | 0            | Configure    | Configure   | GPI        | Configure   |
| 2.4                                            | SAT 3    | Static         | 0            | Configure    | Configure   | GPI        | Configure   |
| 2.5                                            | SAT 4    | Static         | 0            | Configure    | Configure   | GPI        | Configure   |
| 2.6                                            | Remote 1 | Static         | 0            | Configure    | Configure   | GPI        | Configure   |
| 2.7                                            | Remote 2 | Static         | 0            | Configure    | Configure   | GPI        | Configure   |
| 2.8                                            | Remote 3 | Static         | 0            | Configure    | Configure   | GPI        | Configure   |
| 3.1                                            | Remote 4 | Static         | 0            | Configure    | Configure   | GPI        | Configure   |
| 3.2                                            | Studio 1 | Static         | 0            | Configure    | Configure   | GPI        | Configure   |
| 3.3                                            | Studio 2 | Static         | 0            | Configure    | Configure   | GPI        | Configure   |
| 3.4                                            | Studio 3 | Static         | 0            | Configure    | Configure   | GPI        | Configure   |
| 3.5                                            | Studio 4 | Static         | 0            | Configure    | Configure   | GPI        | Configure 💌 |
| default                                        |          |                |              |              |             |            | CANCEL      |

Figure 67: Input source manager with updated names

#### **Tally Mode**

Tally can be set to either GPI or TSL. TSL is the most popular serial/IP tally interface in the broadcast industry. The TSL protocol is also adapted by TSI (Image Video) and other major vendors of switchers and routers

#### **Setup GPI Tally**

In order to set up the tally with GPI, you must first wire the GPI triggers.

First, you need to locate the RJ50 to DB9 breakout cable (hint: The RJ50 adapter is shielded) and the DB9 to Terminal block breakout.

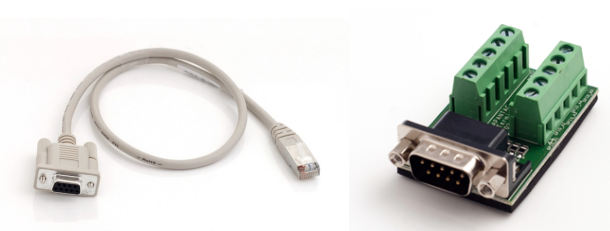

Figure 68: RJ50 to DB9 breakout cable

Figure 69: DB9 to terminal block breakout

The DB9 to terminal block should be wired as Figure 70.

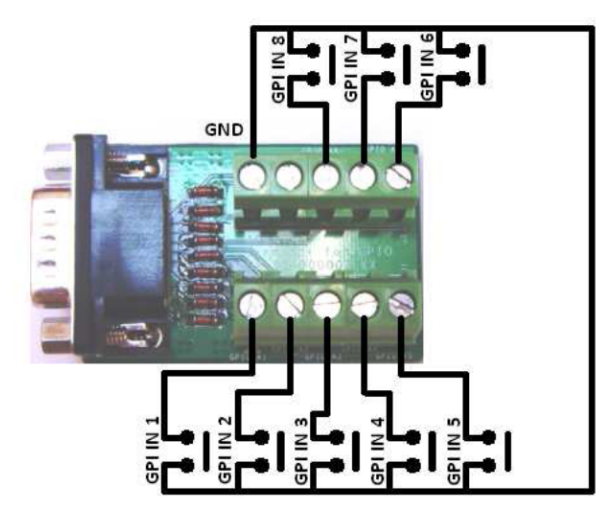

Figure 70: DB9 to terminal block breakout wiring

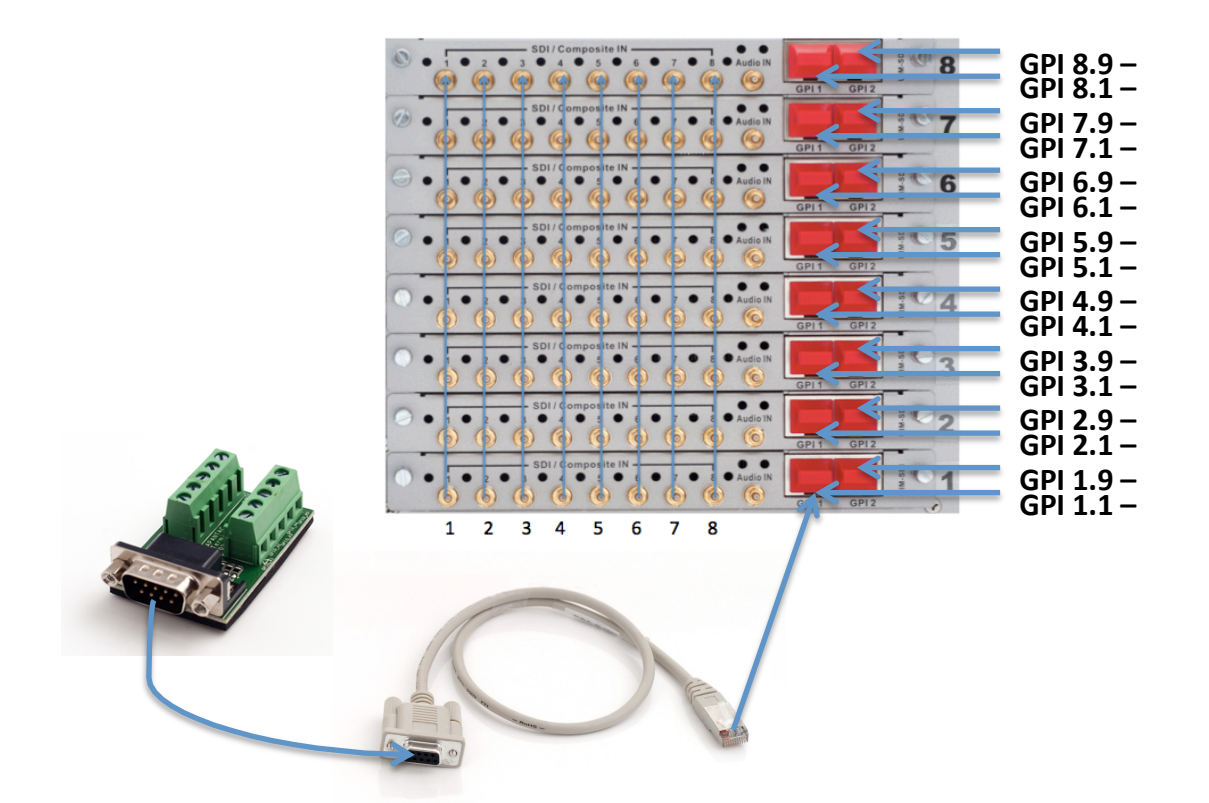

#### Figure 71: GPI wiring diagram

Click on the Tally Mode cell, the pull down will appear. Select <GPI>

| Tally Mode | Tally     |  |  |
|------------|-----------|--|--|
| GPI 💌      | Configure |  |  |
| GPI        | Configure |  |  |
| TSL        | Configure |  |  |
| GPI        | Configure |  |  |
| GPI        | Configure |  |  |
| GPI        | Configure |  |  |
| GPI        | Configure |  |  |
| GPI        | Configure |  |  |
| GPI        | Configure |  |  |
| GPI        | Configure |  |  |

Figure 72: Click on the Tally Mode cell and select GPI

Double click on the Tally <Configure> Cell, the Set GPI Tally Attributes dialog box will appear

|                  | Set GPI Tally Attributes |                |
|------------------|--------------------------|----------------|
| LED 1<br>GPI 1.1 | GPI 1.2                  |                |
| Border Tally     | UMD Text Tally           | UMD Bkgd Tally |
|                  |                          | OK CANC        |

Figure 73: Set GPI Tally Attributes dialog box

**GPI Tally triggers** can be assigned to several different On Screen Elements, such as LED 1/2, Border, UMD,UMD Text and UMD background (also known as label). Hint: Just in case you are familiar with the Tahoma Classic. The T#'s GPI is different. The GPI trigger can be assigned freely.

|                                                                                                    | Set GPI Tally Attributes                                                                                             |                                                                                                    |
|----------------------------------------------------------------------------------------------------|----------------------------------------------------------------------------------------------------|----------------------------------------------------------------------------------------------------|
| GPI 1.1                                                                                                    | GPI 1.2                                                                                                    |                                                                                                    |
| Border Tally           OFF         ▲           GPI 1.1         ■           GPI 1.2         GPI 1.3           GPI 1.4         GPI 1.5           GPI 1.5         GPI 1.6           GPI 1.7         ▼ | UMD Text Tally<br>OFF<br>GPI 2.10<br>GPI 2.11<br>GPI 2.12<br>GPI 2.13<br>GPI 2.14<br>GPI 2.15<br>GPI 2.16<br>GPI 3.1 | UMD Bkgd Tally<br>OFF<br>GPI 5.1<br>GPI 5.2<br>GPI 5.3<br>GPI 5.4<br>GPI 5.5<br>GPI 5.6<br>GPI 5.7<br>GPI 5.8 |

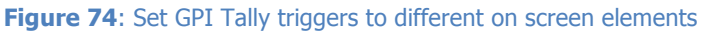

# **Assigning Sources to Windows**

Right click on any of the windows and select "Select Input Source", the input source table dialog will pop up. Click on the source, the source and name will be assigned

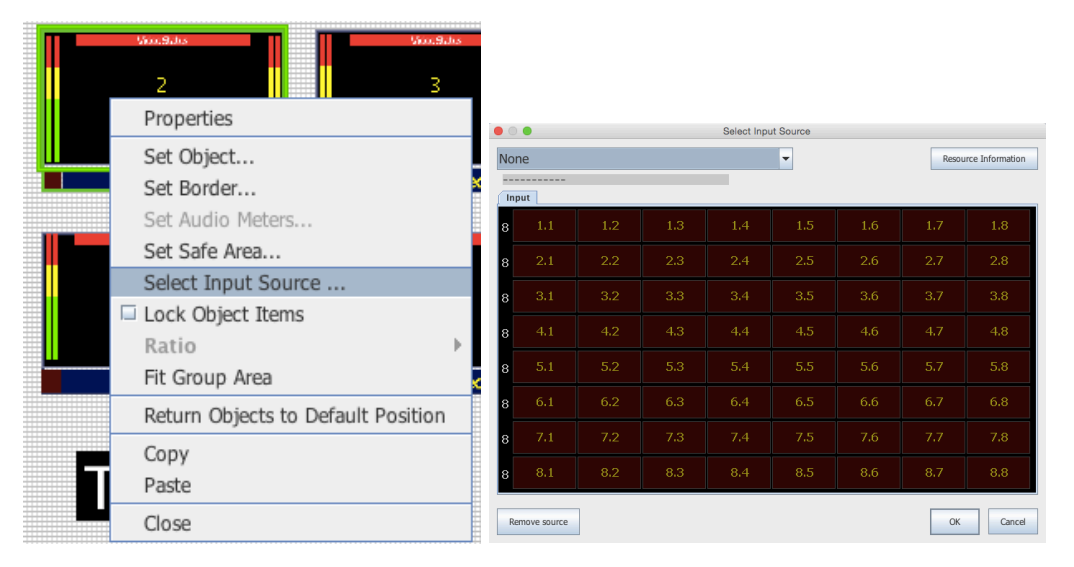

Figure 75: Select input source

The name of each window will automatically follow the source

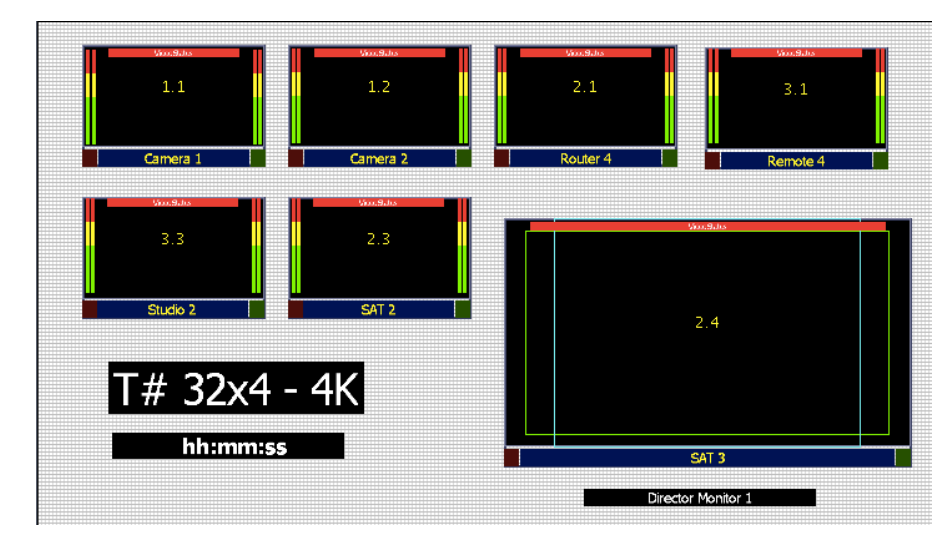

Figure 76: Layout with updated source names

**Rename Label** on ¼ size window from "SAT 3" to "PREVIEW". Close the Label and drag a new Label from the object bin. Right click on the label then Set Label Properties. Change the Name field to "PREVIEW", and then click <OK>. The Label will now say "PREVIEW"

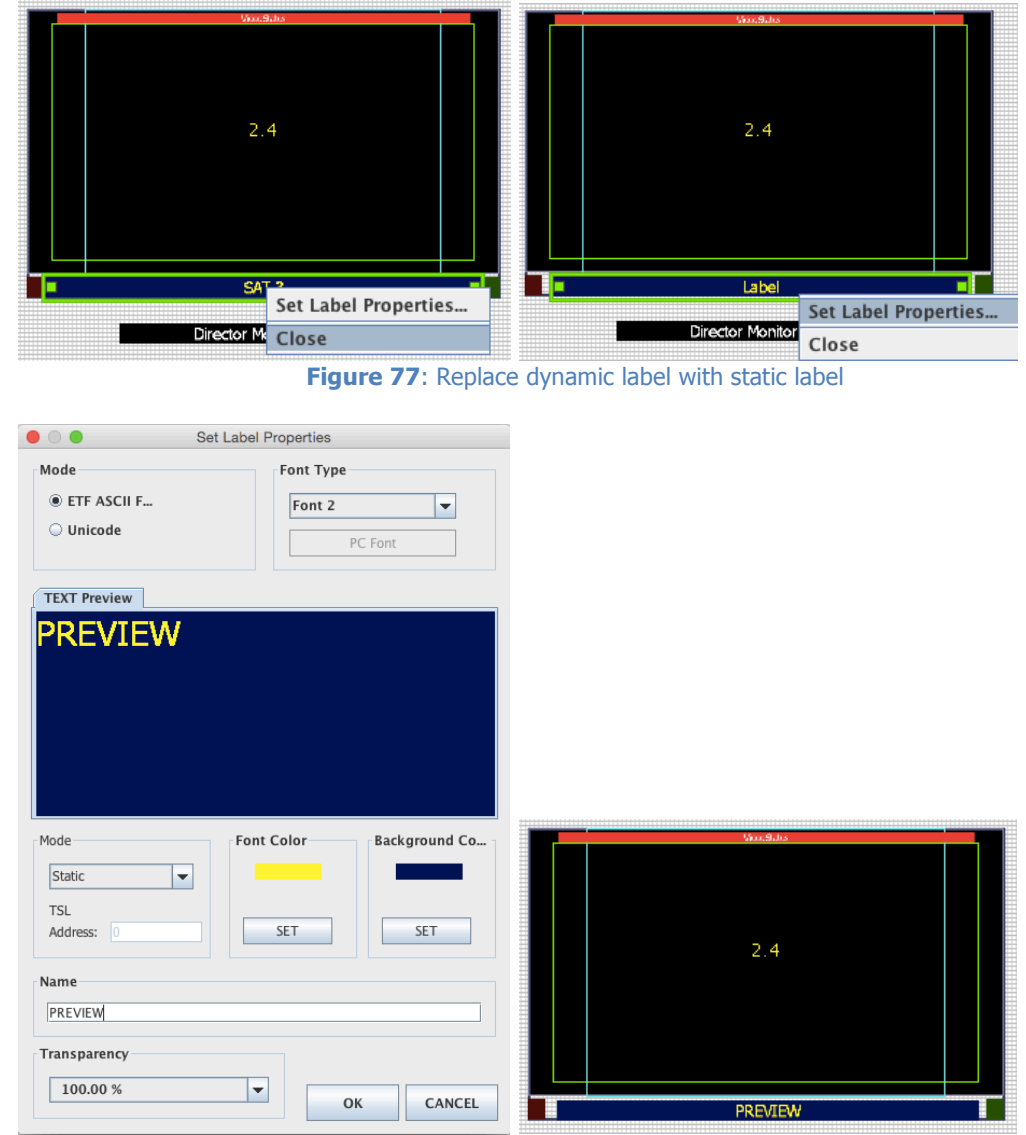

Figure 78: Edit the label name

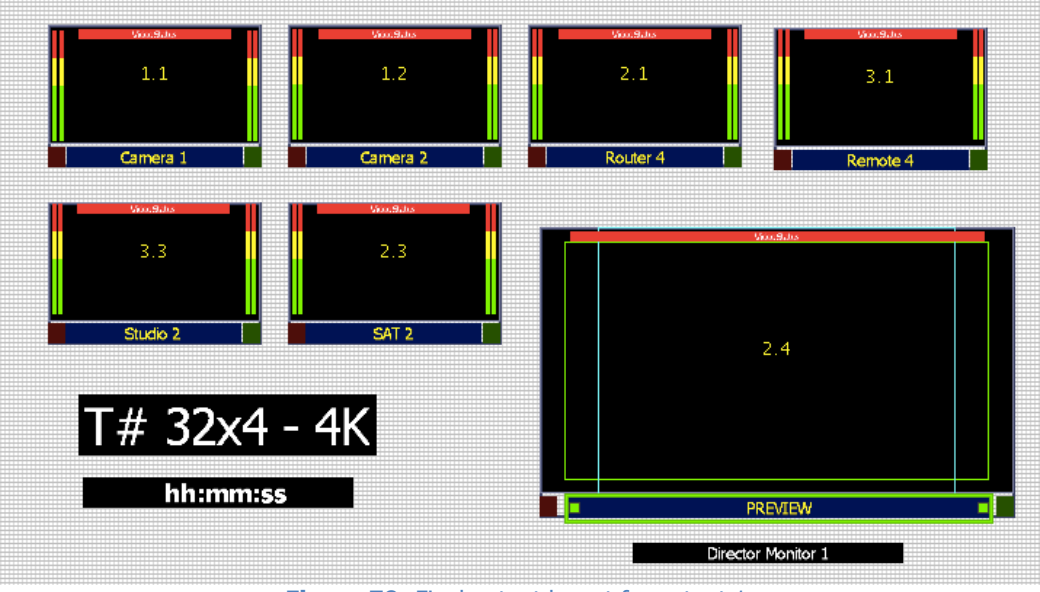

Figure 79: Final output layout for output 1

#### **Output 2:**

To start laying out the second output of the T#, click on the <Zone/Display Overview> tab, then click on "2" in the overview

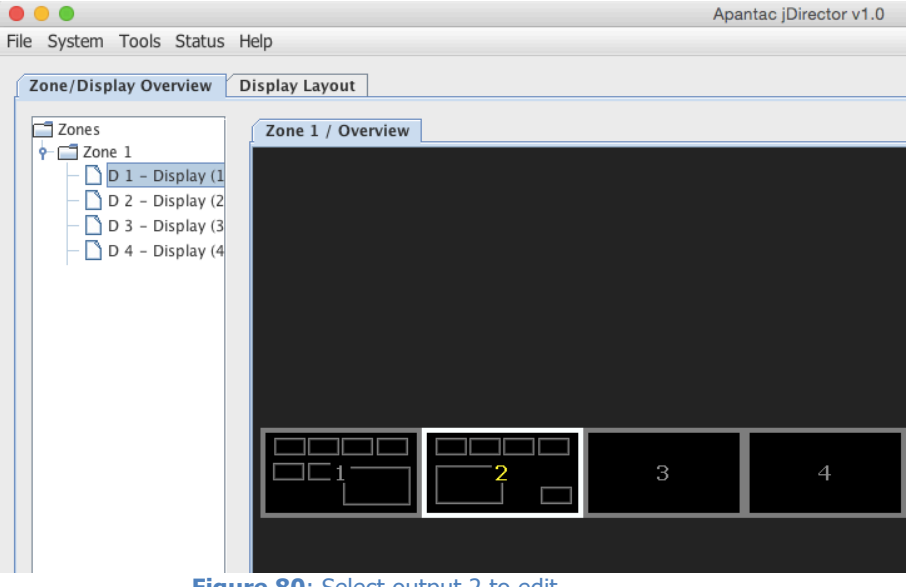

Figure 80: Select output 2 to edit

| Zone/Display Overview Display Layout        |                                                                                               |           |
|---------------------------------------------|-----------------------------------------------------------------------------------------------|-----------|
|                                             | T LUpdate                                                                                     | Q Zoom In |
| Display 2 - ( 1920 x 💌                      |                                                                                               |           |
| Label                                       | With         With         With         With           1.1         1.2         2.1         3.1 |           |
|                                             | Camera 1 Camera 2 Router 4 Remote 4                                                           |           |
| Label UMD32 (20)<br>Digital Clock           | 2.4<br>2.3                                                                                    |           |
| Analog Clock<br>Audio Bar Group ( 8 ) - ( 2 | SAT 3 SAT 2                                                                                   |           |

#### Setting up analog clocks

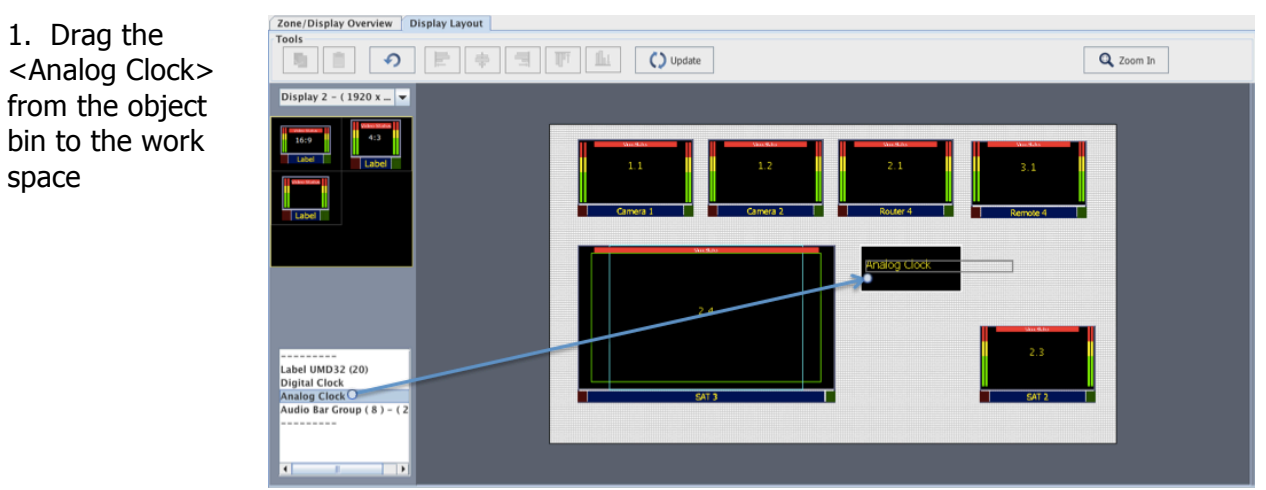

Figure 81: Drag analog clock onto workspace

2. Right click on the analog clock and select Properties

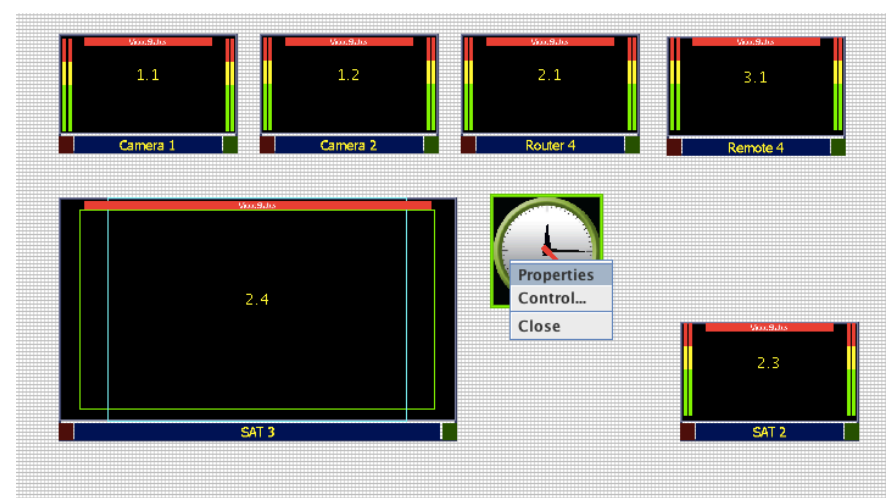

#### Figure 82: Edit clock properties

3. Select <Skin Type 1, 2 or 3>, Set the <Hour-Hand>, <Minute-Hand> and <Second-Hand> colors. Set the time zone, then click on <OK>.

| • •                                               | Set Analog Clock Properties |                                                                                                    |                                                                                 |  |  |
|---------------------------------------------------|-----------------------------|----------------------------------------------------------------------------------------------------|---------------------------------------------------------------------------------|--|--|
| Preview                                           |                             | Skin Type 1<br>Hour-Hand set<br>00000B<br>Color Set<br>Minute-Hand set<br>0F0F0F<br>Color Set<br>Second-Hand set<br>FA0000 | <ul> <li>Length: 600 ▼</li> <li>Length: 850 ▼</li> <li>Length: 900 ▼</li> </ul> |  |  |
| Time Sync. By.                                    | Change NTP Server IP Sy     | nc. width NTP Server                                                                                                    | Sync. PC GMT Time                                                               |  |  |
| Time Zone Daylight saving (GMT-08:00) Pacific Tim | Time Offset<br>GMP + -28    | 800 Seconds                                                                                                    | OK<br>Cancel                                                                    |  |  |

Figure 83: Clock properties editor

Repeat steps 1 to 3, three times to set up all three analog clocks, then drag them to desired position.

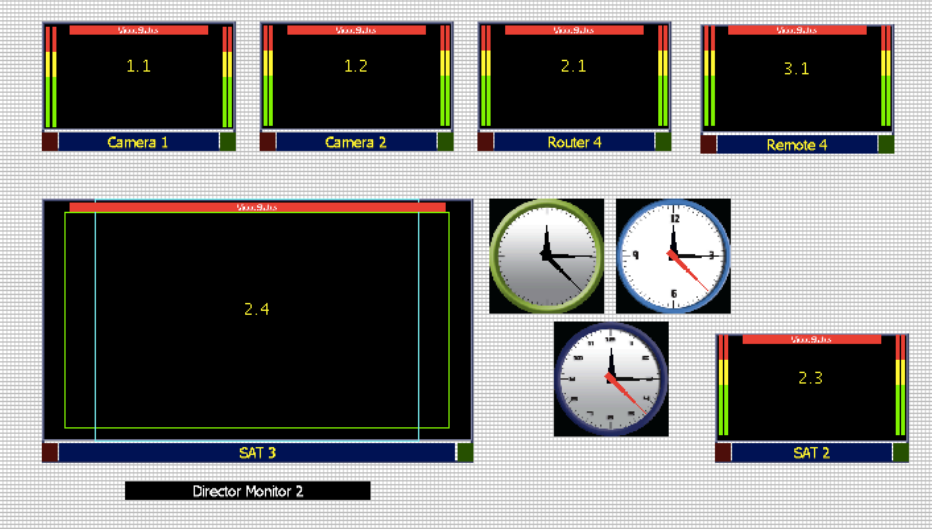

Figure 84: After analog clocks have been inserted

### Adding a "1/25" Window

Click on the first Window Template

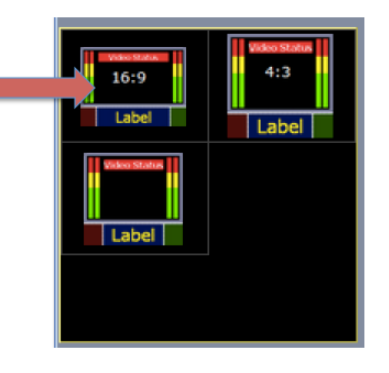

Figure 85: Select window template

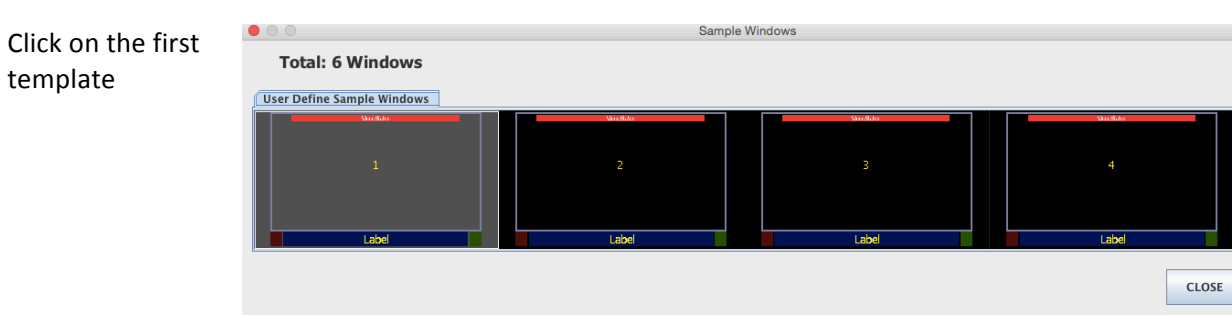

Figure 86: Select template

Select 1/25 from the drop down list, then place it to the desired position

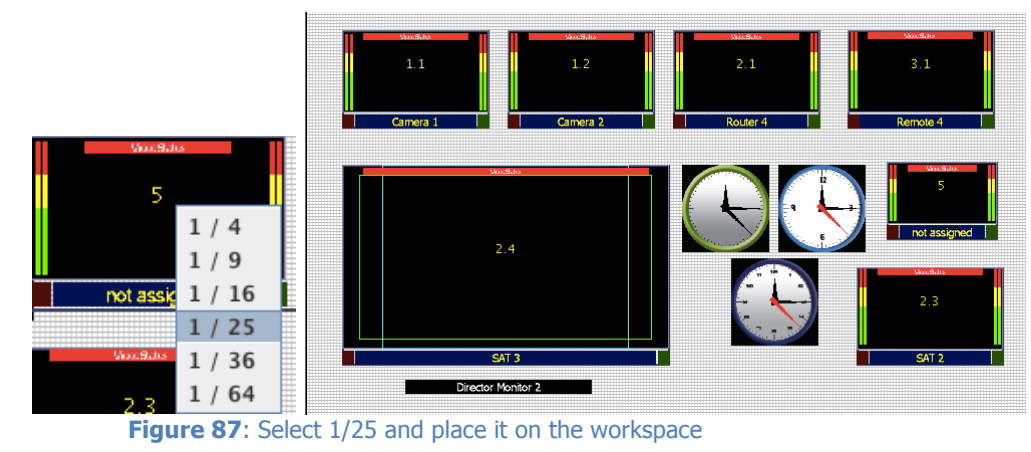

# Output 3:

To start laying out the second output of the T#, click on the <Zone/Display Overview> tab, then click on "3" in the overview

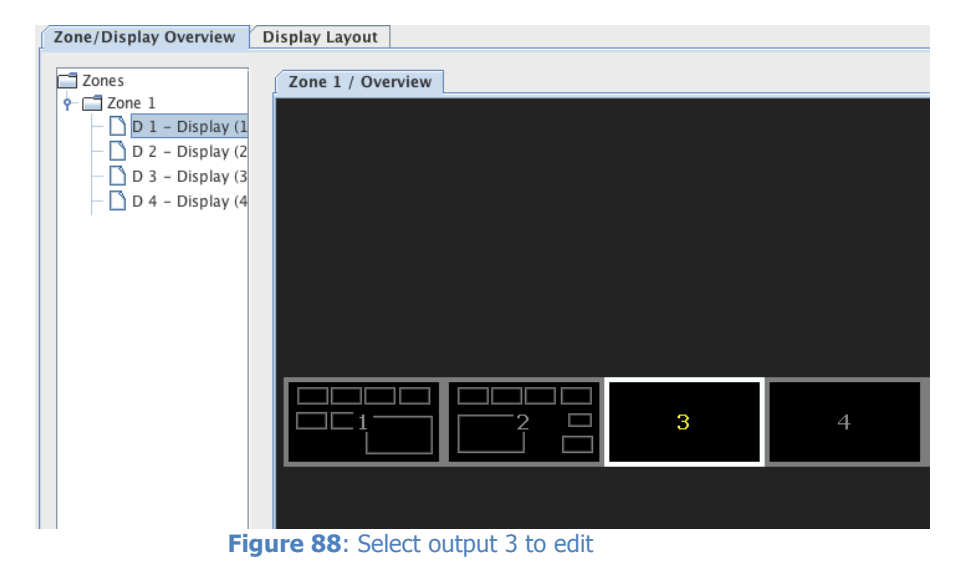

### Adding a "1/9" size window

Click on the first Window Template

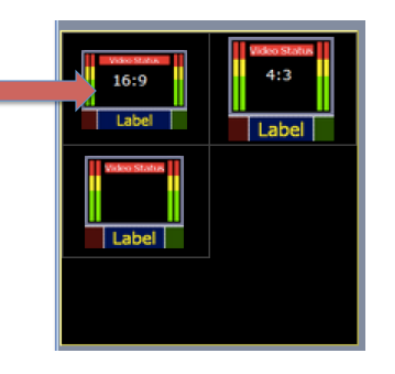

Figure 89: Select window template

Click on the first template

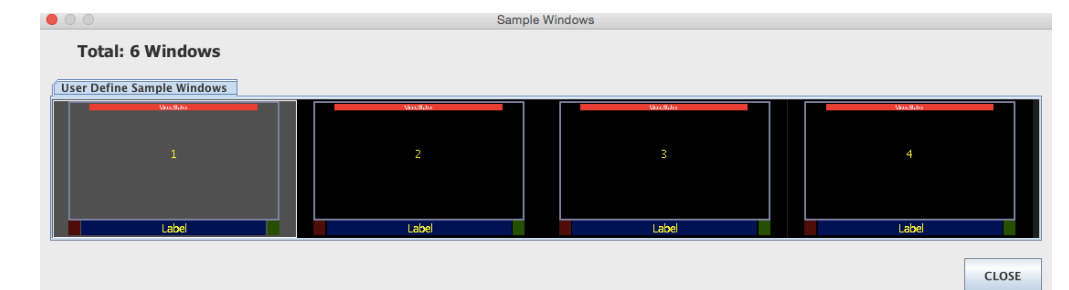

Figure 90: Select template

Select 1/9 from the drop down list, then place it to the desired position. Continue to set up the rest of the layout and assign sources to each window

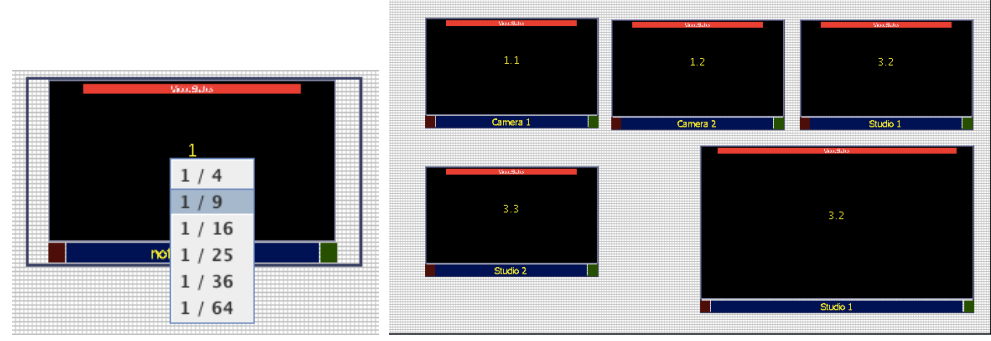

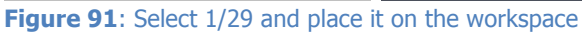

#### **Add Counter**

Drag and drop <Digital Clock> from object bin to the work space

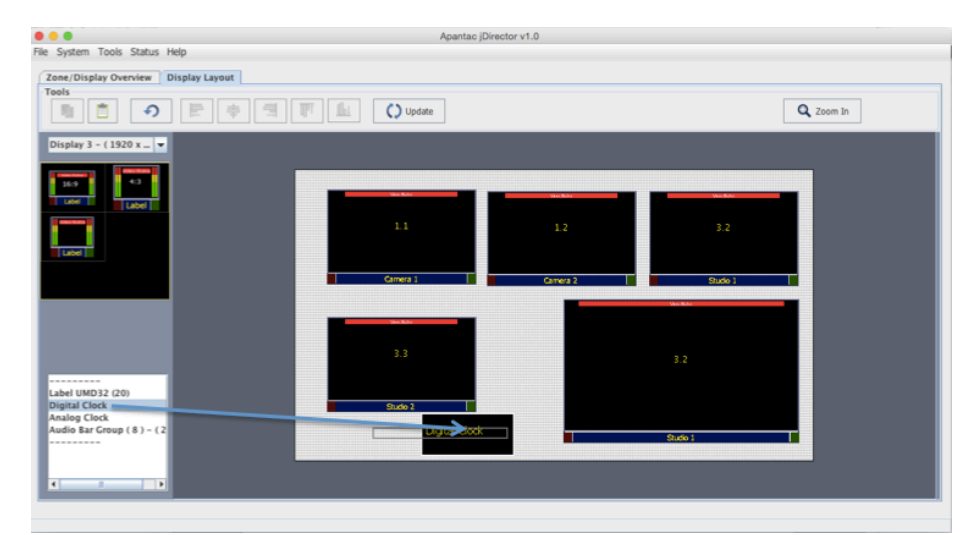

Figure 92: Drag and drop digital clock onto workspace

Right click on the digital clock and select properties to enter the "Set Clock Properties" dialog box. Check the radio button "Count" and set the font to red and background to black. Uncheck the "Enable DATE" and "Enable YEAR"

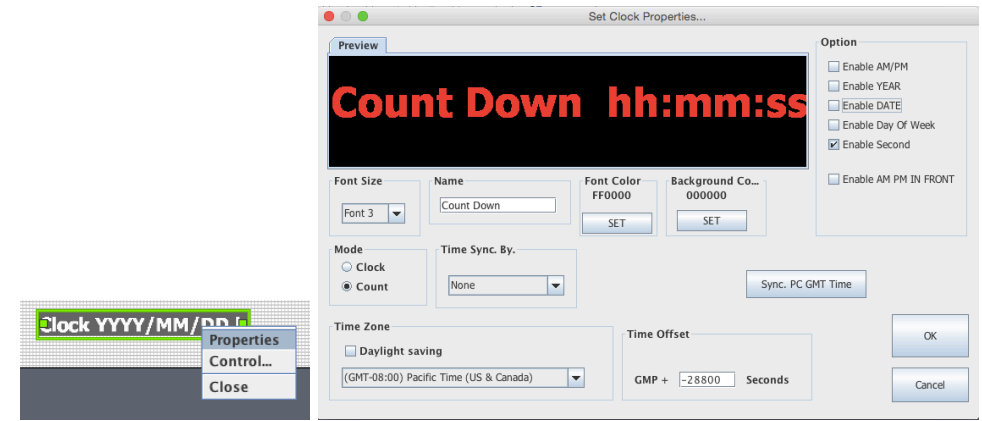

Figure 93: Edit digital clock properties

Stretch the count down clock to the proper length and place it in position

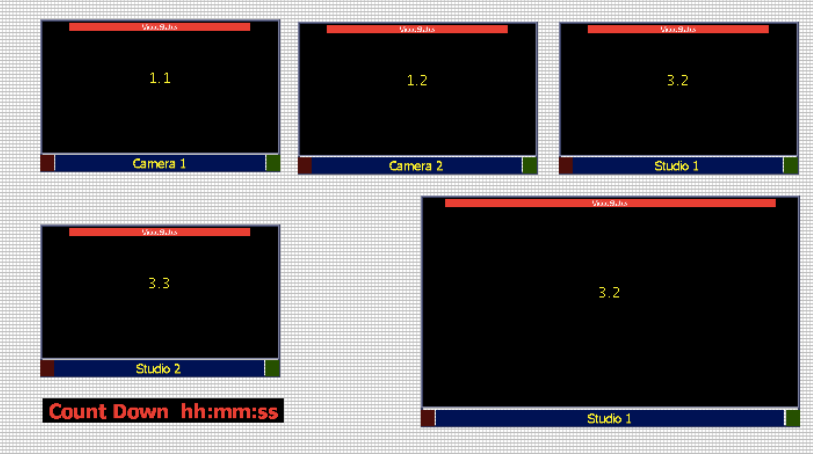

Figure 94: Count down clock appears on the workspace

#### **Output 3 & 4:**

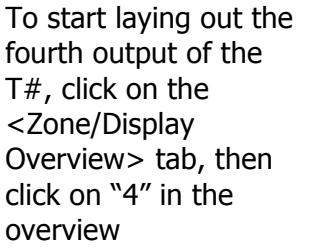

| Zone/Display Overview                                                                                                    | Display Layout    |
|----------------------------------------------------------------------------------------------------|-------------------|
| Zones                                                                                                    | Zone 1 / Overview |
| <ul> <li>← ☐ Zone 1</li> <li>☐ D 1 - Display (1</li> <li>☐ D 2 - Display (2</li> <li>☐ D 3 - Display (3</li> <li>☐ D 4 - Display (4</li> </ul> |                   |
|                                                                                                    |                   |
|                                                                                                    |                   |

Figure 95: Select output 3 to edit

There are no new objects introduced for output 4, please repeat the tutorial as you see fit to finish the layout for output 4.

### **Other Menus**

There are other menus accessed by right clicking on objects, the display background or via the top level menus that ore not covered in this Manual. Most of them are self-explanatory.

# **Contact Information**

For trouble shooting, service, and upgrades please contact the number below. Phone: +1 503 968 3000

Apantac 7470 SW Bridgeport Road Portland, OR 97224 USA

Phone: +1 503 968 3000 Fax: +1 503 389 7921 Email: *support@apantac.com* Web: *www.apantac.com*